# brother.

Multi-Protocol On-board Ethernet Multi-function utskriftsserver og trådløs Multi-function utskriftsserver

# BRUKERHÅNDBOK FOR NETTVERKET

Denne Brukerhåndboken for nettverk inneholder nyttig informasjon om kablede og trådløse nettverksinnstillinger, og sikkerhetsinnstillinger og Internettfaks-innstillinger ved bruk av Brother-maskinen din. Du finner også informasjon om protokollen som støttes samt detaljerte feilsøkingstips.

For å finne grunnleggende informasjon om nettverket og Brothermaskinens avanserte nettverksfunksjoner, se *Nettverksordlisten*.

For å laste ned den aller nyeste brukerhåndboken, besøk Brother Solutions Center på (<u>http://solutions.brother.com/</u>). Du kan også laste ned de nyeste driverne og verktøyene til maskinen din, lese svar på vanlige spørsmål eller finne informasjon om spesielle utskriftsløsninger fra Brother Solutions Center.

### Definisjoner for merknader

Vi bruker følgende ikoner i denne brukermanualen:

|      | VIKTIG viser en potensielt farlig situasjon som kan føre til skade på gjenstander eller som kan forårsake funksjonstap.                                |  |
|------|----------------------------------------------------------------------------------------------------|--|
| Merk | Merknader forteller hvordan du bør reagere på en situasjon som kan oppstå eller<br>du får tips om hvordan bruken fungerer sammen med andre funksjoner. |  |

### VIKTIG

- Dette produktet er kun godkjent for bruk i landet der det er kjøpt. Produktet må ikke brukes utenfor landet der det ble kjøpt, da dette kan være i strid med regelverk for trådløs kommunikasjon og strømnettverk i andre land.
- Windows<sup>®</sup> XP i dette dokumentet representerer Windows<sup>®</sup> XP Professional, Windows<sup>®</sup> XP Professional x64 Edition og Windows<sup>®</sup> XP Home Edition.
- Windows Server<sup>®</sup> 2003 i dette dokumentet representerer Windows Server<sup>®</sup> 2003 og Windows Server<sup>®</sup> 2003 x64 Edition.
- Windows Server<sup>®</sup> 2008 i dette dokumentet representerer Windows Server<sup>®</sup> 2008 og Windows Server<sup>®</sup> 2008 R2.
- Windows Vista<sup>®</sup> i dette dokumentet representerer alle utgavene av Windows Vista<sup>®</sup>.
- Windows<sup>®</sup> 7 i dette dokumentet representerer alle utgavene av Windows<sup>®</sup> 7.
- Ikke alle modeller er tilgjengelige i alle land.

## Innholdsfortegnelse

| 1 | Innledning                                                                                                    | 1        |
|---|----------------------------------------------------------------------------------------------------|----------|
|   | Egenskaper for nettverksfunksjoner<br>Andre nettverksfunksjoner                                                                                                    | 1<br>2   |
| 2 | Endre maskinens nettverksinnstillinger                                                                                                    | 3        |
|   | Slik endrer du maskinens nettverksinnstillinger (IP-adresse, nettverksmaske og gateway)                                                                                                    | 3        |
|   | Bruke kontrollpanelet                                                                                                    | 3        |
|   | Bruke BRAdmin Light-verktøyet                                                                                                    | 3        |
|   | Andre styringsverktøy                                                                                                    | 6        |
|   | Internett-basert styring (nettleser)                                                                                                    | 6        |
|   | BRAdmin Professional 3-verktøyet (Windows®)                                                                                                    | 6        |
|   | Web BRAdmin (Windows <sup>®</sup> ) (Ikke tilgjengelig for DCP-7055W og DCP-7057W)                                                                                                    | 7        |
|   | BRPrint Auditor (Windows°)                                                                                                    | 1        |
| 3 | Konfigurere maskinen din for et trådløst nettverk<br>(for HL-2280DW, DCP-7055W, DCP-7057W, DCP-7070DW og MFC-7860DW)                                                                         | 8        |
|   | Oversikt                                                                                                    | 8        |
|   | Steg for steg-diagram for trådløs nettverkskonfigurasjon                                                                                                    | 9        |
|   | For infrastrukturmodus                                                                                                    | 9        |
|   | For Ad-hoc-modus                                                                                                    | 10       |
|   | Bekreft nettverksmiljøet ditt                                                                                                    | 11       |
|   | Koblet til en datamaskin med et WLAN-tilgangspunkt/ruter i nettverket (infrastrukturmodus)<br>Koblet til en datamaskin med trådløse tilkoblingsmuligheter uten et WLAN-tilgangspunkt/ruter i | 11       |
|   | nettverket (Ad-hoc-modus)                                                                                                    | 11       |
|   | Bekreft metoden din for tradiøs nettverksoppsett                                                                                                    | 12       |
|   | Konfigurering med verviseren for oppsett fra maskinens kontrolipanel for a konfigurere maskinen for et trådløst nettverk (anbefalt)                                                          | 12       |
|   | Konfigurering med WPS eller AOSS <sup>™</sup> fra menyen i kontrollpanelet for å konfigurere maskinen                                                                                        |          |
|   | din for et trådløst nettverk (konfigurering med knapp) (kun infrastrukturmodus)                                                                                                    | 12       |
|   | Konfigurasjon ved å bruke Brothers installasjonsprogram på CD-platen til å konfigurere                                                                                                    | 4.0      |
|   | maskinen för et tradiøst nettverk                                                                                                    | 13       |
|   | Konfigurasjon med bruk av PIN-metoden til WI-FI Protected Setup för a konfigurere maskinen                                                                                                   | 15       |
|   | IOF EL ITADIØST NEUVERK (KUN INITASTRUKTURMOOUS)                                                                                                    | כו<br>16 |
|   | Ruke veivieeren fer oppostt fre kentrellegnelet                                                                                                    | 10<br>16 |
|   | Bruke WPS eller ΔΩSSTM fra menven i kontrolloanelet for å konfigurere maskinon din for                                                                                                    | 10       |
|   | et trådløst nettverk (konfigurering med knapp)                                                                                                    | 16       |
|   | Konfigurere maskinen din når SSID ikke kringkastes                                                                                                    | 10<br>17 |
|   | Bruke Brothers installasjonsprogram på CD-ROM-en til å konfigurere maskinen din for                                                                                                    | 17       |
|   | et trådløst nettverk                                                                                                    | 20       |
|   | Bruke PIN-metode til Wi-Fi Protected Setup                                                                                                    | 20       |

|   | Før de trådløse innstillingene konfigureres                                        | 22 |
|---|------------------------------------------------------------------------------------|----|
|   | Konfigurer de tradiøse innstillingene                                              | 22 |
| 5 | Oppsett av kontrollpanel                                                           | 25 |
|   | Nettverk-meny                                                                      | 25 |
|   | TCP/IP                                                                             | 25 |
|   | Ethernet (kun kablet nettverk)                                                     | 27 |
|   | Status (for DCP-7065DN, MFC-7360N, MFC-7460DN og MFC-7860DN)/kablet status         |    |
|   | (for HL-2280DW, DCP-7070DW og MFC-7860DW)                                          | 28 |
|   | Veiviser for oppsett (kun trådløst nettverk)                                       | 28 |
|   | WPS eller AOSS™ (kun trådløst nettverk)                                            | 28 |
|   | WPS m/PIN-kode (kun trådløst nettverk)                                             | 28 |
|   | WLAN-status (kun trådløst nettverk)                                                | 28 |
|   | MAC-adresse                                                                        | 29 |
|   | Sett til standard (for HL-2280DW, DCP-7070DW og MFC-7860DW)                        | 29 |
|   | Kablet aktivert (for HL-2280DW, DCP-7070DW og MFC-7860DW)                          | 29 |
|   | WLAN aktivert (for HL-2280DW, DCP-7055W, DCP-7057W, DCP-7070DW og MFC-7860DW).     | 29 |
|   | E-post / IFAX (for MFC-7460DN, MFC-7860DN og MFC-7860DW (hvis du laster ned IFAX)) | 29 |
|   | Hvordan sette en ny standard for skanning til e-post (e-post server)               |    |
|   | (MFC-7460DN, MFC-7860DN og MFC-7860DW (hvis du laster ned IFAX))                   | 32 |
|   | Skann til FTP (for MFC-7460DN, MFC-7860DN og MFC-7860DW)                           | 32 |
|   | Faks til server (for MFC-7460DN, MFC-7860DN og MFC-7860DW:                         |    |
|   | tilgjengelig som en nedlastning)                                                   | 33 |
|   | Tidssone                                                                           | 35 |
|   | Tilbakestille nettverksinnstillingene til fabrikkinnstillinger                     | 36 |
|   | Skrive ut Nettverksinnstilling-listen                                              | 36 |
|   | Skrive ut WLAN-rapport (for HL-2280DW, DCP-7055W, DCP-7057W, DCP-7070DW og         |    |
|   | MFC-7860DW)                                                                        | 37 |
|   | Funksjonstabell og standard fabrikkinnstillinger                                   | 38 |
|   | DCP-7055W og DCP-7057W                                                             | 38 |
|   | DCP-7065DN, MFC-7360N, MFC-7460DN og MFC-7860DN                                    | 40 |
|   | HL-2280DW, DCP-7070DW og MFC-7860DW                                                | 42 |
|   | MFC-7460DN, MFC-7860DN og MFC-7860DW (hvis du laster ned IFAX )                    | 46 |
| 6 | Internett-basert styring                                                           | 49 |

| Oversikt                                                                                           | 49 |
|----------------------------------------------------------------------------------------------------|----|
| Slik konfigurerer du innstillingene til maskinen ved hjelp av Internett-basert styring (nettleser) | 49 |
| Passordinformasjon                                                                                 | 50 |
| Secure Function Lock 2.0 (for MFC-7860DN og MFC-7860DW)                                            | 51 |
| Slik konfigurerer du innstillingene til Secure Function Lock 2.0 ved hjelp av Internett-basert     |    |
| styring (nettleser)                                                                                | 51 |
| Endre Skann til FTP-konfigurasjon ved å bruke en nettleser                                         |    |
| (for MFC-7460DN, MFC-7860DN og MFC-7860DW)                                                         | 54 |
|                                                                                                    |    |

## 7 Internettfaks (for MFC-7460DN, MFC-7860DN og MFC-7860DW: tilgjengelig som en nedlastning)

|   | Oversikt over Internett-faks                                | 55 |
|---|-------------------------------------------------------------|----|
|   | Viktig informasjon om internettfaks                         | 56 |
|   | Hvordan bruke Internett-faks                                | 57 |
|   | Sende en internettfaks                                      | 57 |
|   | Motta e-post eller internettfaks                            | 58 |
|   | Ytterligere alternativer for Internett-faks                 | 60 |
|   | Videresende mottatte e-post- og faksmeldinger               | 60 |
|   | Videresending                                               | 60 |
|   | TX - e-post med bekreftelse                                 | 63 |
|   | Feilmelding                                                 | 64 |
|   | Oversikt over Skann til e-post (e-postserver)               | 65 |
|   | Hvordan betjene Skann til e-post (e-postserver)             | 65 |
|   | Bruke hurtigvalgnummer eller direktevalgnummer              | 66 |
| 8 | Sikkerhetsfunksjoner                                        | 67 |
|   | Oversikt                                                    | 67 |
|   | Sende en e-post på en sikker måte                           | 67 |
|   | Konfigurasjon med Internett-basert styring (nettleser)      | 67 |
|   | Sende en e-post med brukergodkjenning                       | 68 |
|   | Sikker administrering med BRAdmin Professional 3 (Windows®) | 69 |
|   | Bruke BRAdmin Professional på en sikker måte                | 69 |
| 9 | Feilsøking                                                  | 70 |
|   | Oversikt                                                    |    |
|   | Identifisere problemet ditt                                 | 70 |
| Α | Tillegg A                                                   | 78 |
|   | Støttede protokoller og sikkerhetsfunksjoner                |    |
| _ |                                                             |    |
| В | Stikkordliste                                               | 79 |

55

Innledning

### Egenskaper for nettverksfunksjoner

Brother-maskinen kan deles på et 10/100 MB-kablet eller IEEE 802.11b/g-trådløst Ethernet-nettverk ved hjelp av den interne nettverksutskriftsserveren. Utskriftsserveren støtter ulike funksjoner og tilkoblingsmetoder avhengig av hvilket operativsystemet du kjører på et nettverk som støtter TCP/IP. Det følgende diagrammet viser hvilke nettverksegenskaper og -tilkoblinger som støttes av hvert enkelt operativsystem.

### Merk

Selv om Brother-maskinen kan brukes i både et kablet og et trådløst nettverk, kan kun én av tilkoblingene brukes om gangen.

| Operativsystem                                                         | Windows <sup>®</sup><br>2000/XP<br>Windows Vista <sup>®</sup><br>Windows <sup>®</sup> 7 | Windows Server <sup>®</sup><br>2003/2008 | Mac OS X 10.4.11 -<br>10.6.x |
|------------------------------------------------------------------------|-----------------------------------------------------------------------------------------|------------------------------------------|------------------------------|
| Utskrift                                                               | ~                                                                                       | ~                                        | ~                            |
| <b>Skanning</b><br>Se Programvarehåndboken.                            | ~                                                                                       |                                          | ~                            |
| <b>PC-fax Send</b> <sup>1</sup><br>Se <i>Programvarehåndboken.</i>     | ~                                                                                       |                                          | ~                            |
| <b>PC-faks-mottak</b> <sup>1</sup><br>Se <i>Programvarehåndboken</i> . | ~                                                                                       |                                          |                              |
| BRAdmin Light<br>Se side 3.                                            | ~                                                                                       | ~                                        | ~                            |
| <b>BRAdmin Professional 3</b> <sup>2</sup><br>Se side 6.               | ~                                                                                       | ~                                        |                              |
| Web BRAdmin <sup>23</sup><br>Se side 7.                                | ~                                                                                       | ~                                        |                              |
| Internett-basert styring<br>(nettleser)<br>Se side 49.                 | ~                                                                                       | ~                                        | ~                            |
| <b>Fjernoppsett</b> <sup>1</sup><br>Se <i>Programvarehåndboken.</i>    | ~                                                                                       |                                          | ~                            |
| Status Monitor<br>Se Programvarehåndboken.                             | ~                                                                                       |                                          | ~                            |
| Veiviser for driverdistribusjon                                        | V                                                                                       | <ul> <li>✓</li> </ul>                    |                              |
| Vertical Pairing<br>Se Nettverksordlisten.                             | ✓ <sup>4</sup>                                                                          |                                          |                              |

<sup>1</sup> Ikke tilgjengelig for DCP-modeller.

<sup>2</sup> BRAdmin Professional 3 og Web BRAdmin er tilgjengelige for nedlastning fra http://solutions.brother.com/.

<sup>3</sup> Ikke tilgjengelig for DCP-7055W / DCP-7057W.

<sup>4</sup> Kun Windows<sup>®</sup> 7.

### Andre nettverksfunksjoner

### Internettfaks (MFC-7460DN, MFC-7860DN og MFC-7860DW: tilgjengelig som en nedlastning)

Internettfaks (IFAX) lar deg sende og motta faksdokumenter ved å bruke internett som transportmekanisme. (Se *Internettfaks (for MFC-7460DN, MFC-7860DN og MFC-7860DW: tilgjengelig som en nedlastning)* på side 55.)

For å kunne bruke denne funksjonen, må du laste ned nødvendig programvare fra websiden din, Brother Solutions Center (<u>http://solutions.brother.com/</u>). Før du bruker denne funksjonen, må du konfigurere de nødvendige maskininnstillingene via maskinens kontrollpanel. For mer informasjon, se *Internettfaks (for MFC-7460DN, MFC-7860DN og MFC-7860DW: tilgjengelig som en nedlastning)* på side 55.

### Sikkerhet

Brother-maskinen din bruker noen av de aller siste nettverkssikkerhets- og krypteringsprotokollene som er tilgjengelige. (Se *Sikkerhetsfunksjoner* på side 67.)

## Faks til server (MFC-7460DN, MFC-7860DN og MFC-7860DW: tilgjengelig som en nedlastning)

Funksjonen Faks til server lar maskinen skanne et dokument og sende det via nettverket til en annen faksserver. (Se *Faks til server (for MFC-7460DN, MFC-7860DN og MFC-7860DW: tilgjengelig som en nedlastning)* på side 33.)

For å kunne bruke denne funksjonen, må du laste ned nødvendig programvare fra websiden din, Brother Solutions Center (<u>http://solutions.brother.com/</u>). Før du bruker denne funksjonen, må du konfigurere de nødvendige maskininnstillingene via maskinens kontrollpanel. For mer informasjon, se *Internettfaks (for MFC-7460DN, MFC-7860DN og MFC-7860DW: tilgjengelig som en nedlastning)* på side 55.

### Secure Function Lock 2.0 (for MFC-7860DN og MFC-7860DW)

Secure Function Lock 2.0 øker sikkerheten ved å begrense bruken av funksjoner. (Se Secure Function Lock 2.0 (for MFC-7860DN og MFC-7860DW) på side 51.)

## Endre maskinens nettverksinnstillinger

### Slik endrer du maskinens nettverksinnstillinger (IP-adresse, nettverksmaske og gateway)

### Bruke kontrollpanelet

Du kan konfigurere maskinen for et nettverk med Nettverk-menyen i kontrollpanelet. (Se Oppsett av kontrollpanel på side 25.)

### Bruke BRAdmin Light-verktøyet

BRAdmin Light er et verktøy for første installasjon av Brother-nettverkstilkoblede enheter. Det kan også søke etter Brother-produkter i et TCP-IP-nettverk, se statusen og konfigurer grunnleggende nettverksinnstillinger, som IP-adresse.

### Installere BRAdmin Light

- Windows<sup>®</sup>
  - Sørg for at maskinen er slått PÅ.
  - 2 Slå på datamaskinen. Lukk alle programmer som kjører under konfigureringen.
  - 3 Sett CD-ROM-en som følger med inn i CD-ROM-stasjonen. Åpningsvinduet vises automatisk. Hvis skjermen for modellnavn vises, velg din maskin. Hvis språkskjermen vises, velg språket ditt.
  - Hovedmenyen for CD-ROM-en vises. Klikk på Nettverksverktøy.
  - 5 Klikk på **BRAdmin Light** og følg instruksjonene på skjermen.
- Macintosh

BRAdmin Light-programvaren blir automatisk installert når du installerer skriverdriveren. Hvis du allerede har installert skriverdriveren, trenger du ikke installere BRAdmin Light igjen.

### Stille inn IP-adresse, nettverksmaske og gateway med BRAdmin Light

### 🖉 Merk

- Du kan laste ned Brothers nyeste BRAdmin Light-verktøy fra http://solutions.brother.com/.
- Hvis du trenger mer avansert maskinadministrasjon, bruk den nyeste Brother BRAdmin Professional 3versjonen som er tilgjengelig for nedlasting fra <u>http://solutions.brother.com/</u>. Dette er bare tilgjengelig for Windows<sup>®</sup>-brukere.
- Hvis du bruker en brannmur i et antispionprogram eller et antivirusprogram, må du midlertidig deaktivere disse. Når du er sikker på at du kan skrive ut, aktiverer du programmet igjen.
- Nodenavn: Nodenavnet vises i det aktuelle BRAdmin Light-vinduet. Standardnodenavnet for utskriftsserveren i maskinen er "BRNxxxxxxxxx" for et kablet nettverk og "BRWxxxxxxxxx" for et trådløst nettverk. ("xxxxxxxxxx" er maskinens MAC-adresse / Ethernet-adresse.)
- Standardpassordet for Brothers utskriftsservere er "access".

1 Start BRAdmin Light.

■ Windows<sup>®</sup>

Klikk på Start / Alle programmer<sup>1</sup> / Brother / BRAdmin Light / BRAdmin Light.

- <sup>1</sup> **Programmer** for Windows<sup>®</sup> 2000-brukere
- Macintosh

Dobbeltklikk på Macintosh HD (Startup Disk) / Bibliotek / Printers / Brother / Utilities / BRAdmin Light.jar-filen.

- 2 BRAdmin Light søker automatisk etter nye enheter.
- 3 Dobbeltklikk på den ukonfigurerte enheten.

Windows®

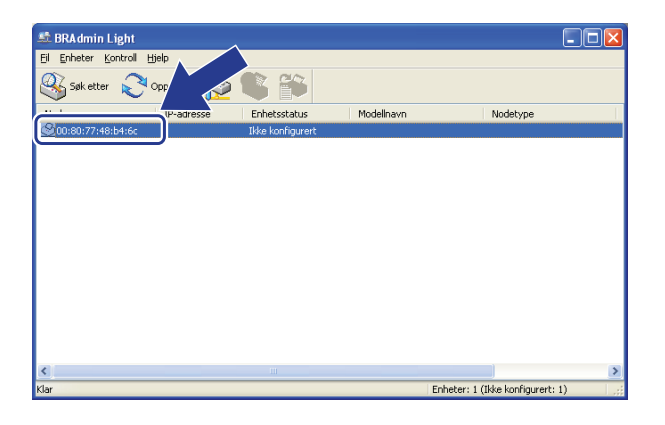

### Macintosh

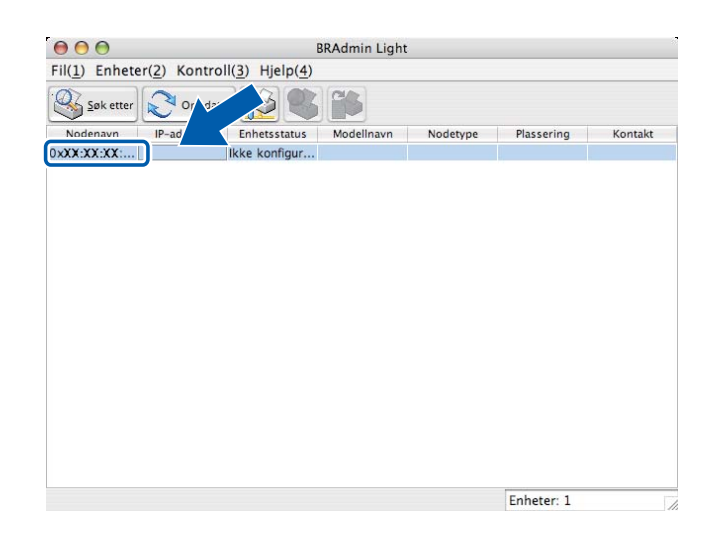

### Merk

- Hvis utskriftsserveren tilbakestilles til fabrikkinnstillingene (hvis du ikke bruker en DHCP-/BOOTP-/RARPserver), vises enheten som Ikke konfigurert i skjermbildet for BRAdmin Light-verktøyet.
- Du finner nodenavnet og MAC-adressen (Ethernet-adresse) ved å skrive ut Nettverksinnstilling-listen. (Se *Skrive ut Nettverksinnstilling-listen* på side 36 for informasjon om hvordan en skal skrive ut Nettverksinnstilling-listen påutskriftsserveren din.) Du kan også finne Nodenavnet og MAC-adressen fra kontrollpanelet. (Se *Kapittel 5: Oppsett av kontrollpanel.*)
- Velg STATIC fra IP-konfigurasjon. Oppgi IP-adresse, Nettverksmaske og Gateway (hvis nødvendig) for utskriftsserveren.

| Konfigurer TCP/IP-adresse                        | Source Configurer TCP/IP-adresse  |
|--------------------------------------------------|-----------------------------------|
| Nettverk                                         | IP-konfigurasjon                  |
| IP-konfigurasjon<br>O Auto<br>O STATIC<br>O DHCP | AUTO     STATIC     DHCP     RARP |
| О RAAP<br>О воотр                                | О воотр                           |
|                                                  | IP-adresse 192.168.0.5            |
| IP-adresse 192.168.0.5                           | Nettverksmaske 255.255.255.0      |
| 233,233,233,0                                    | Gateway 192.168.0.1               |

5 Klikk på **OK**.

Når du har konfigurert IP-adressen riktig, vises Brothers utskriftsserver i listen over enheter.

### Andre styringsverktøy

Utenom BRAdmin Light-verktøyet, har Brother-maskinen din følgende styringsverktøy. Du kan endre nettverksinnstillingene dine med disse verktøyene.

### Internett-basert styring (nettleser)

En vanlig nettleser kan brukes til å endre utskriftsserverinnstillingene ved hjelp av HTTP (Hyper Text Transfer Protocol). (Se *Slik konfigurerer du innstillingene til maskinen ved hjelp av Internett-basert styring (nettleser)* på side 49.)

### BRAdmin Professional 3-verktøyet (Windows<sup>®</sup>)

BRAdmin Professional 3 er et verktøy som brukes for en mer avansert administrering av nettverkstilkoblede Brother-enheter. Dette verktøyet kan søke etter Brother-produkter på nettverket og vise enhetsstatusen fra et oversiktelig Utforsker-vindu som endrer farge for å identifisere statusen til hver enhet. Du kan konfigurere

nettverks- og enhetsinnstillinger samt oppdatere enhetsfastvaren fra en Windows<sup>®</sup>-datamaskin på LANnettverket. BRAdmin Professional 3 kan også loggføre aktiviteten til andre Brother-enheter på nettverket og eksportere loggdataen i et HTML-, CSV-, TXT- eller SQL-format.

For brukere som vil overvåke lokale maskiner, kan Print Auditor Client-programvaren installeres på klientdatamaskinen. Dette verktøyet lar deg overvåke maskiner som er koblet til en klientdatamaskin via et USB-grensesnitt eller et parallelt grensesnitt fra BRAdmin Professional 3.

Hvis du vil ha mer informasjon og informasjon om nedlasting av programvaren, kan du gå til <u>http://solutions.brother.com/</u>.

### 🖉 Merk

- Bruk den nyeste versjonen av BRAdmin Professional 3 som er tilgjengelig for nedlastning fra <u>http://solutions.brother.com/</u>. Dette er bare tilgjengelig for Windows<sup>®</sup>-brukere.
- Hvis du bruker en brannmur i et antispionprogram eller et antivirusprogram, må du midlertidig deaktivere disse. Når du er sikker på at du kan skrive ut, må du konfigurere programvareinnstillingene etter instruksjonene.
- Nodenavn: Nodenavnet til hver Brother-enhet på nettverket vises i BRAdmin Professional 3. Standardnodenavn er "BRNxxxxxxxxx" for et kablet nettverk eller "BRWxxxxxxxxx" for et trådløst nettverk. ("xxxxxxxxxxx" er maskinens MAC-adresse / Ethernet-adresse.)

### Web BRAdmin (Windows<sup>®</sup>) (Ikke tilgjengelig for DCP-7055W og DCP-7057W)

Web BRAdmin er utformet for å administrere nettverkstilkoblede Brother-enheter. Dette verktøyet kan også søke etter Brother-produkter på ditt nettverk, se statusen og konfigurere grunnleggende nettverksinnstillinger.

I motsetning til BRAdmin Professional 3 som er laget kun for Windows<sup>®</sup>, er Web BRAdmin et serverbasert verktøy som alle klientdatamaskiner kan få tilgang til via en nettleser som støtter JRE (Java Runtime

Environment). Ved å installere serververktøyet Web BRAdmin på en datamaskin som kjører IIS<sup>1</sup>, kan administratorer med koble til Web BRAdmin-serveren ved å bruke en nettleser, som igjen kommuniserer med selve enheten.

Hvis du vil ha mer informasjon og informasjon om nedlasting av programvaren, kan du gå til <u>http://solutions.brother.com/</u>.

<sup>1</sup> Internet Information Server 4.0 eller Internet Information Services 5.0/5.1/6.0/7.0

### **BRPrint Auditor (Windows®)**

BRPrint Auditor-programvaren gir lokalt tilkoblede maskiner muligheten til å overvåke med Brothernettverksadministrasjonsverktøy. Dette verktøyet lar en klientdatamaskin samle inn informasjon om bruk og status fra en Brother-maskin som er koblet til via et parallelt- eller USB-grensesnitt. BRPrint Auditor kan deretter videresende denne informasjonen til en annen datamaskin på nettverket som kjører BRAdmin Professional 3 eller Web BRAdmin 1.45 eller nyere (ikke tilgjengelig for DCP-7055W og DCP-7057W). Dette lar administratoren kontrollere elementer som sideantall, toner og trommelstatus samt fastvareversjonen. I tillegg til å rapportere til Brother-nettverksadministrasjonsprogrammer, kan dette verktøyet sende informasjon om bruk og status direkte på e-post til en forhåndsdefinert e-postadresse i CSV- eller XMLfilformat (støtte for SMTP er nødvendig). BRPrint Auditor-verktøyet støtter også e-postvarsling for rapportering av advarsler og feiltilstander.

### **Oversikt**

Når du skal koble maskinen din til et trådløst nettverk, anbefaler vi at du følger trinnene i *Hurtigstartguiden* ved å bruke WPS eller AOSS™ (Konfigurering med knapp). Ved å bruke denne metoden kan du enkelt koble maskinen til det trådløse nettverket.

Les dette kapittelet for flere detaljer om hvordan du konfigurerer de trådløse nettverksinnstillingene. For informasjon om TCP/IP-innstillinger, se *Slik endrer du maskinens nettverksinnstillinger (IP-adresse, nettverksmaske og gateway)* på side 3.

### Merk

 For å oppnå optimale resultater ved normal daglig utskrift av dokumenter, plasser Brother-maskinen så nær WLAN-tilgangspunktene/ruteren som mulig med så få hindringer som mulig. Store gjenstander og vegger mellom de to enhetene i tillegg til interferens fra andre elektroniske enheter kan ha negativ effekt på dataoverføringsdokumenter.

Disse faktorene gjør at trådløs kanskje ikke er den beste tilkoblingsmetoden for alle typer dokumenter og applikasjoner. Hvis du skriver ut store filer, som dokumenter på flere sider med blanding av tekst og stor grafikk, må du kanskje vurdere å bruke kablet Ethernet for raskere dataoverføring eller USB for raskest gjennomløpshastighet.

- Selv om Brother-maskinen kan brukes i både et kablet og et trådløst nettverk, kan kun én av tilkoblingene brukes om gangen.
- Før du konfigurerer trådløse innstillinger, må du kjenne nettverksnavnet ditt: (SSID, ESSID) og nettverksnøkkelen.

### Steg for steg-diagram for trådløs nettverkskonfigurasjon

### For infrastrukturmodus

OK!

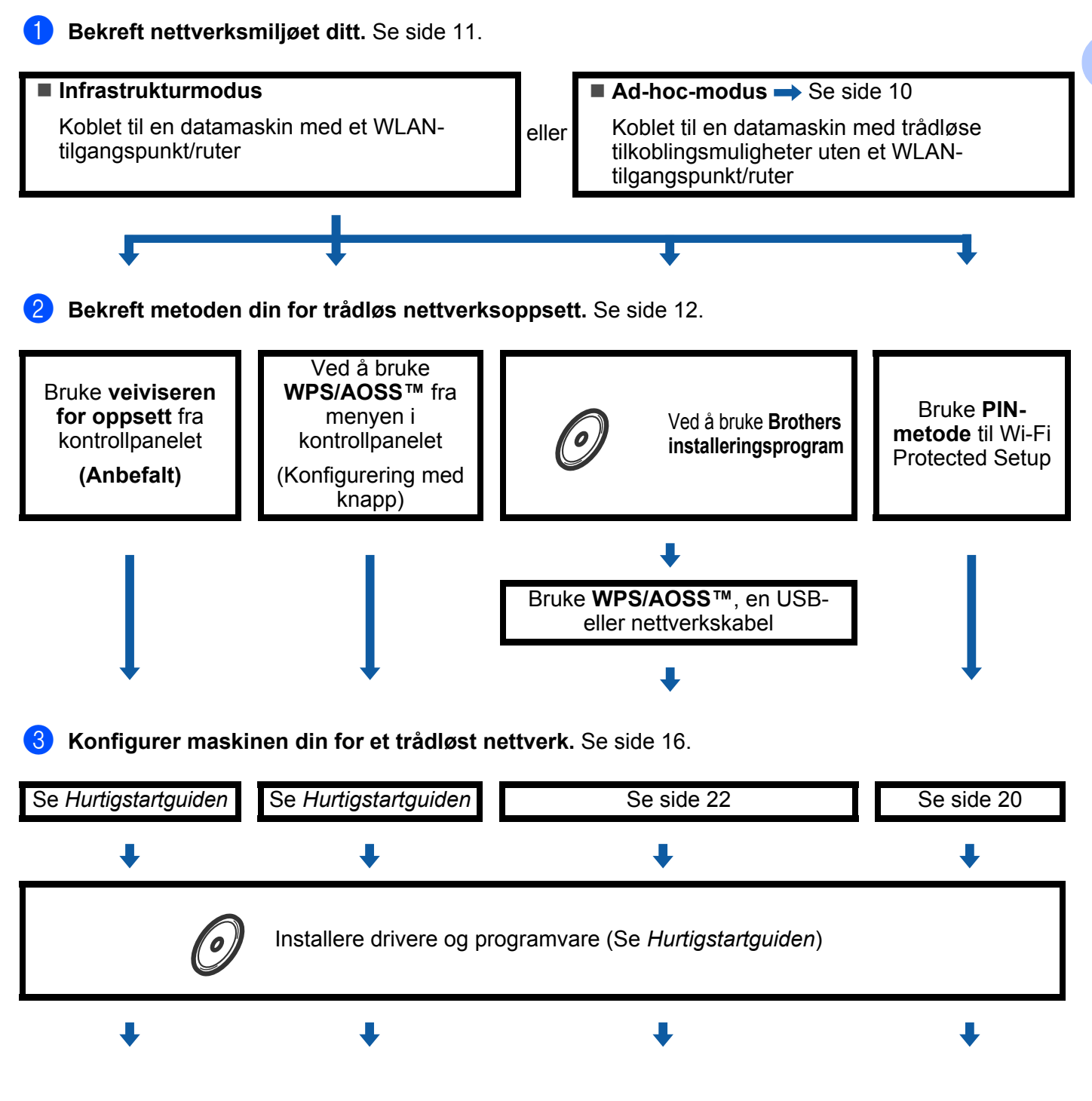

Trådløs konfigurasjon og installering av skriverdriveren har blitt fullført.

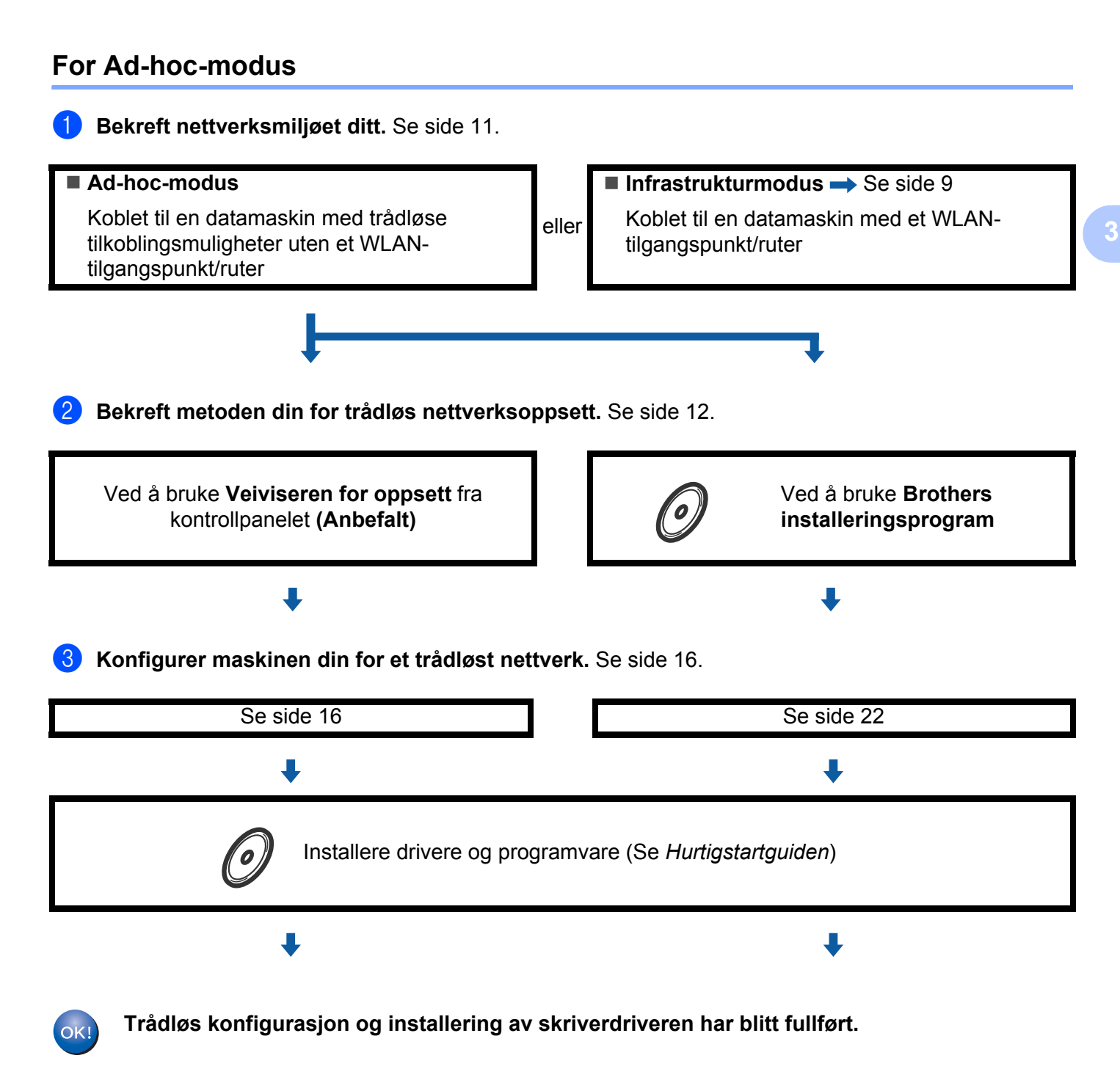

### Bekreft nettverksmiljøet ditt

## Koblet til en datamaskin med et WLAN-tilgangspunkt/ruter i nettverket (infrastrukturmodus)

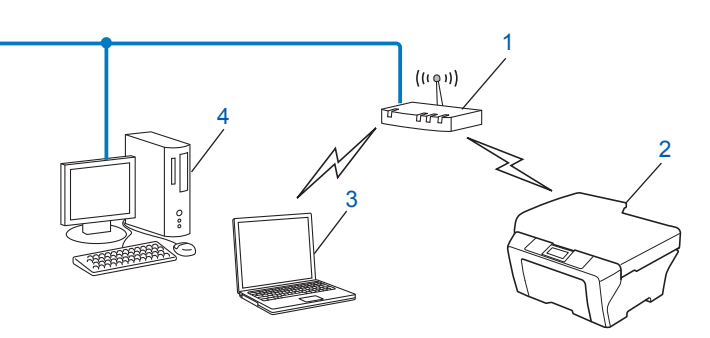

### 1 WLAN-tilgangspunkt/ruter<sup>1</sup>

<sup>1</sup> Hvis datamaskinen din støtter Intel<sup>®</sup> MWT (My WiFi Technology), kan du bruke datamaskinen din som et Wi-Fi Protected Setup-støttet tilgangspunkt.

- 2 Trådløs nettverksmaskin (din maskin)
- 3 En datamaskin med trådløse tilkoblingsmuligheter er koblet til WLAN-tilgangspunktet/ruteren
- 4 Kablet datamaskin som ikke er klar for trådløs drift er koblet til WLAN-tilgangspunktet/ruteren med en nettverkskabel

### Koblet til en datamaskin med trådløse tilkoblingsmuligheter uten et WLANtilgangspunkt/ruter i nettverket (Ad-hoc-modus)

Denne typen nettverk har ikke et sentralt WLAN-tilgangspunkt/ruter. Hver trådløse klient kommuniserer direkte med hverandre. Når Brothers trådløse maskin (din maskin) er en del av dette nettverket, mottar den alle utskriftsjobbene direkte fra datamaskinen som sender utskriftsdataene.

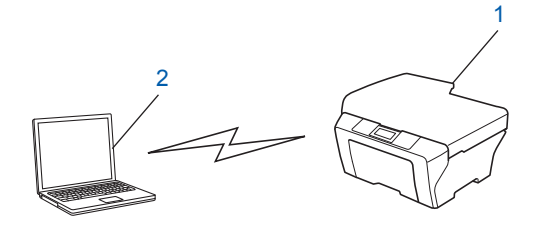

- 1 Trådløs nettverksmaskin (din maskin)
- 2 Trådløs, klar datamaskin

### 🖉 Merk

Vi garanterer ikke den trådløse nettverkstilkoblingen med Windows Server<sup>®</sup>-produkter i Ad-hoc-modus.

### Bekreft metoden din for trådløs nettverksoppsett

Det er fire metoder for å konfigurere din trådløse nettverksmaskin. Bruk Veiviser for oppsett fra kontrollpanelet (anbefalt), WPS/AOSS™ (Konfigurering med knapp) fra menyen til kontrollpanelet, Brothers installasjonsprogram som ligger på CD-ROM eller PIN-metoden til Wi-Fi Protected Setup. Oppsettprosessen avhenger av nettverksmiljøet ditt.

## Konfigurering med veiviseren for oppsett fra maskinens kontrollpanel for å konfigurere maskinen for et trådløst nettverk (anbefalt)

Du kan bruke maskinens kontrollpanel til å konfigurere de trådløse nettverksinnstillingene. Ved å bruke kontrollpanelets Inst.veiviser-funksjon kan du enkelt koble Brother-maskinen til det trådløse nettverket. Du må kjenne til de trådløse nettverksinnstillingene før du fortsetter med denne installasjonen.

# Konfigurering med WPS eller AOSS™ fra menyen i kontrollpanelet for å konfigurere maskinen din for et trådløst nettverk (konfigurering med knapp) (kun infrastrukturmodus)

Vi anbefaler at du bruker WPS eller AOSS<sup>™</sup> fra menyen i kontrollpanelet til å konfigurere dine trådløse nettverksinnstillinger hvis WLAN-tilgangspunktet/ruteren (A) støtter enten Wi-Fi Protected Setup (PBC<sup>1</sup>) eller AOSS<sup>™</sup>.

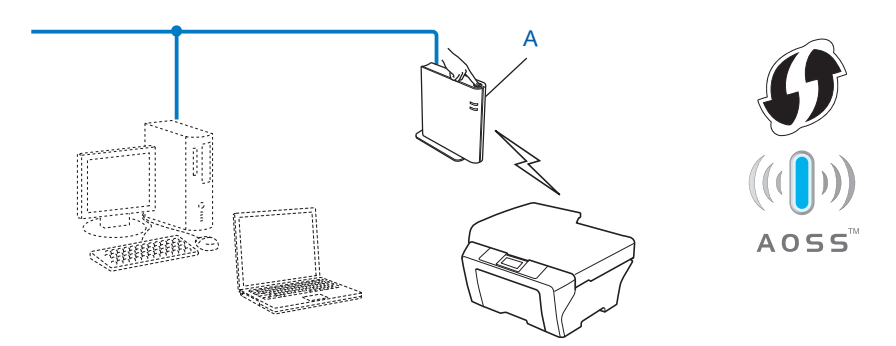

Konfigurering med knapp

1

## Konfigurasjon ved å bruke Brothers installasjonsprogram på CD-platen til å konfigurere maskinen for et trådløst nettverk

Du kan også Brothers installasjonsprogram som ligger på CD-ROM-en som følger med maskinen. Du vil få instruksjoner på skjermen til du kan bruke din Brother trådløse nettverksmaskin. **Du må kjenne til de trådløse nettverksinnstillingene før du fortsetter med denne installasjonen.** 

### Konfigurasjon ved å bruke Konfigurering med knapp

Hvis ditt WLAN-tilgangspunkt/ruter (A) støtter enten Wi-Fi Protected Setup (PBC<sup>1</sup>) eller AOSS™, kan du enkelt konfigurere maskinen uten å kjenne til dine trådløse nettverksinnstillinger ved å bruke Brotherinstallasjonsprogrammet.

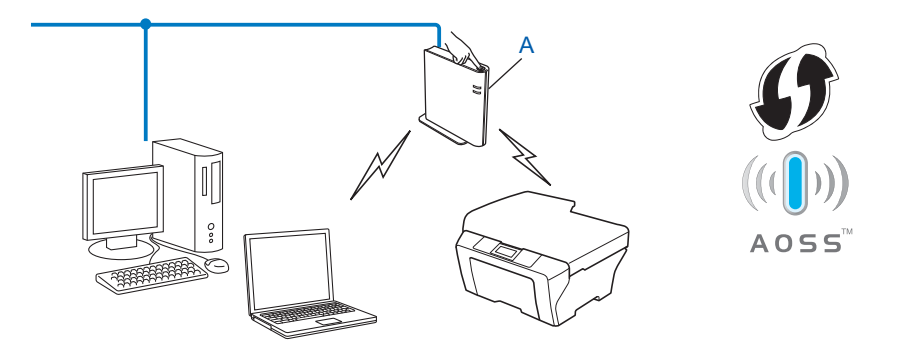

Konfigurering med knapp

1

### Midlertidig konfigurasjon med en USB- eller en nettverkskabel

Du kan midlertidig bruke en USB-kabel eller en nettverkskabel når du konfigurerer Brother-maskinen din for det trådløse nettverket.

### **USB-metode**

Du kan eksternt konfigurere maskinen fra en datamaskin som også er på nettverket ved hjelp av en USBkabel (A)<sup>1</sup>.

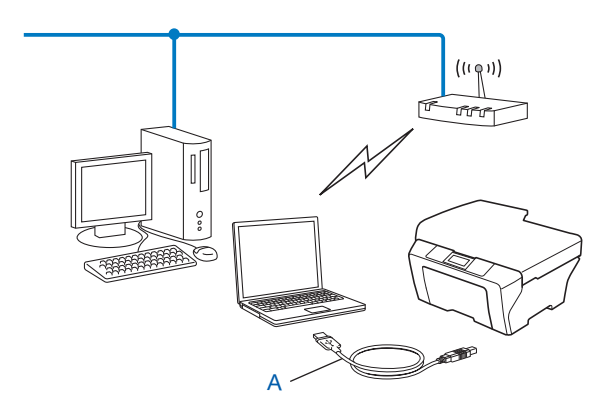

<sup>1</sup> Du kan konfigurere de trådløse innstillingene til maskinen med en USB-kabel som er midlertidig koblet til en kablet eller trådløs datamaskin.

### Ethernet-kabelmetode (For HL-2280DW, DCP-7070DW og MFC-7860DW)

Hvis det er en Ethernet-hub eller -ruter på samme nettverket som WLAN-tilgangspunktet (A), kan du midlertidig koble huben eller ruteren til maskinen med en nettverkskabel (B). Du kan da eksternt konfigurere maskinen fra en datamaskin på nettverket.

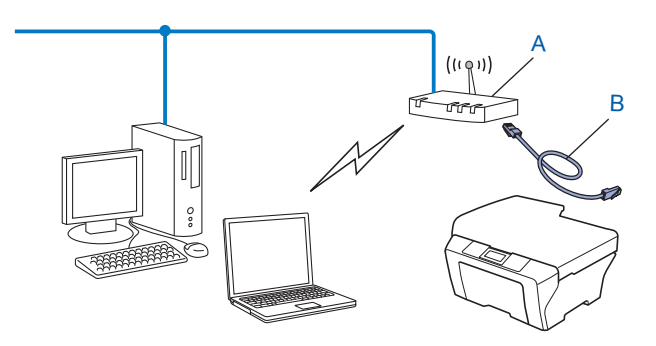

## Konfigurasjon med bruk av PIN-metoden til Wi-Fi Protected Setup for å konfigurere maskinen for et trådløst nettverk (kun infrastrukturmodus)

Dersom ditt WLAN-tilgangspunkt/ruter (A) støtter Wi-Fi Protected Setup, kan du også konfigurere med PINmetoden til Wi-Fi Protected Setup.

■ Tilkobling når WLAN-tilgangspunktet/ruteren (A) også fungerer som en registrator <sup>1</sup>.

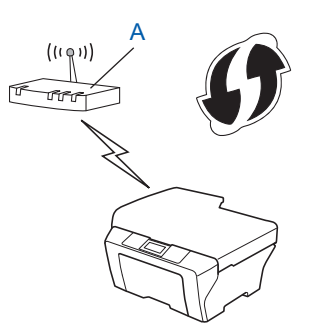

Tilkobling når en annen enhet (C), slik som en datamaskin er brukt som en registrator<sup>1</sup>.

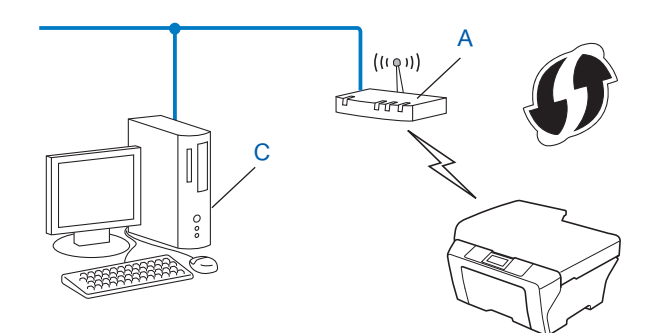

<sup>1</sup> Registratoren er en enhet som håndterer det trådløse LAN.

### Konfigurere maskinen din for et trådløst nettverk (For Infrastrukturmodus og Ad-hoc-modus)

### **9** VIKTIG

- Dersom du planlegger å koble Brother-maskinen til nettverket ditt, anbefaler vi at du spør systemadministratoren din før installasjonen. Du må kjenne til de trådløse nettverksinnstillingene før du fortsetter med denne installasjonen.
- Hvis du allerede har konfigurert maskinens trådløse innstillinger, må du tilbakestille nnettverkets LANinnstillinger før du kan konfigurere de trådløse innstillingene igjen. Trykk på Menu, ▲ eller ▼ for å velge
  Nettverk, trykk på OK. Trykk på ▲ eller ▼ for å velge Tilb.st. nettv, trykk på OK. Trykk på 1 for å
  tilbakestille og trykk på 1 for å akseptere endringen. Maskinen vil starte på nytt automatisk.

### Bruke veiviseren for oppsett fra kontrollpanelet

Du kan konfigurere Brother-maskinen din med Inst.veiviser-funksjonen. Den finner du i Nettverkmenyen i maskinens kontrollpanel.

- Hvis du konfigurerer maskinen din med Wi-Fi Protected Setup (PIN-metode), se Bruke PIN-metode til Wi-Fi Protected Setup på side 20.
- Andre konfigurasjonsmetoder fra kontrollpanelet:
  - For å konfigurere maskinen din for et eksisterende trådløst nettverk ved å bruke SSID og nettverksnøkkelen (hvis nødvendig), se *Hurtigstartguiden*.
  - Hvis WLAN-tilgangspunktet/ruteren din er innstilt til å ikke kringkaste SSID-navnet, se Konfigurere maskinen din når SSID ikke kringkastes på side 17.

## Bruke WPS eller AOSS<sup>™</sup> fra menyen i kontrollpanelet for å konfigurere maskinen din for et trådløst nettverk (konfigurering med knapp)

Hvis ditt WLAN-tilgangspunkt/ruter støtter enten Wi-Fi Protected Setup (PBC<sup>1</sup>) eller AOSS™, kan du enkelt konfigurere maskinen uten å kjenne til dine trådløse nettverksinnstillinger. Brother-maskinen din har WPS/AOSS™-menyen i kontrollpanelet. Se *Hurtigstartguiden* for mer informasjon.

<sup>1</sup> Konfigurering med knapp

### Konfigurere maskinen din når SSID ikke kringkastes

Før du konfigurerer maskinen din, anbefaler vi at du skriver ned din trådløse nettverksinnstillinger. Du trenger denne informasjonen før du kan fortsette med konfigurasjonen.

Kontroller og noter nettverkets gjeldende trådløse innstillinger.

### Nettverksnavn: (SSID, ESSID)

| Kommunikasjonsmodus | Pålitelighetskontrollmetode | Krypteringsmodus  | Nettverksnøkkel |
|---------------------|-----------------------------|-------------------|-----------------|
| Infrastruktur       | Åpent system                | INGEN             | —               |
|                     |                             | WEP               |                 |
|                     | Delt nøkkel                 | WEP               |                 |
|                     | WPA/WPA2-PSK                | AES               |                 |
|                     |                             | TKIP <sup>1</sup> |                 |
| Ad-hoc              | Åpent system                | INGEN             | —               |
|                     |                             | WEP               |                 |

<sup>1</sup> TKIP støttes kun for WPA-PSK.

#### **Eksempel:**

| Nettverksnavn: (SSID, ESSID) |  |
|------------------------------|--|
| HELLO                        |  |

| Kommunikasjonsmodus | Pålitelighetskontrollmetode | Krypteringsmodus | Nettverksnøkkel |
|---------------------|-----------------------------|------------------|-----------------|
| Infrastruktur       | WPA2-PSK                    | AES              | 12345678        |

### Merk

Hvis ruteren din bruker WEP-kryptering, skriver du inn nøkkelen som ble brukt som den første WEPnøkkelen. Brother-maskinen din støtter kun bruk av den første WEP-nøkkelen.

### 2 Trykk på Menu.

- 3 Trykk på ▲ eller ▼ for å velge Nettverk. Trykk på OK.
- Trykk på ▲ eller ▼ for å velge WLAN. Trykk på OK.

| Nettverk |  |
|----------|--|
| 2.WLAN   |  |

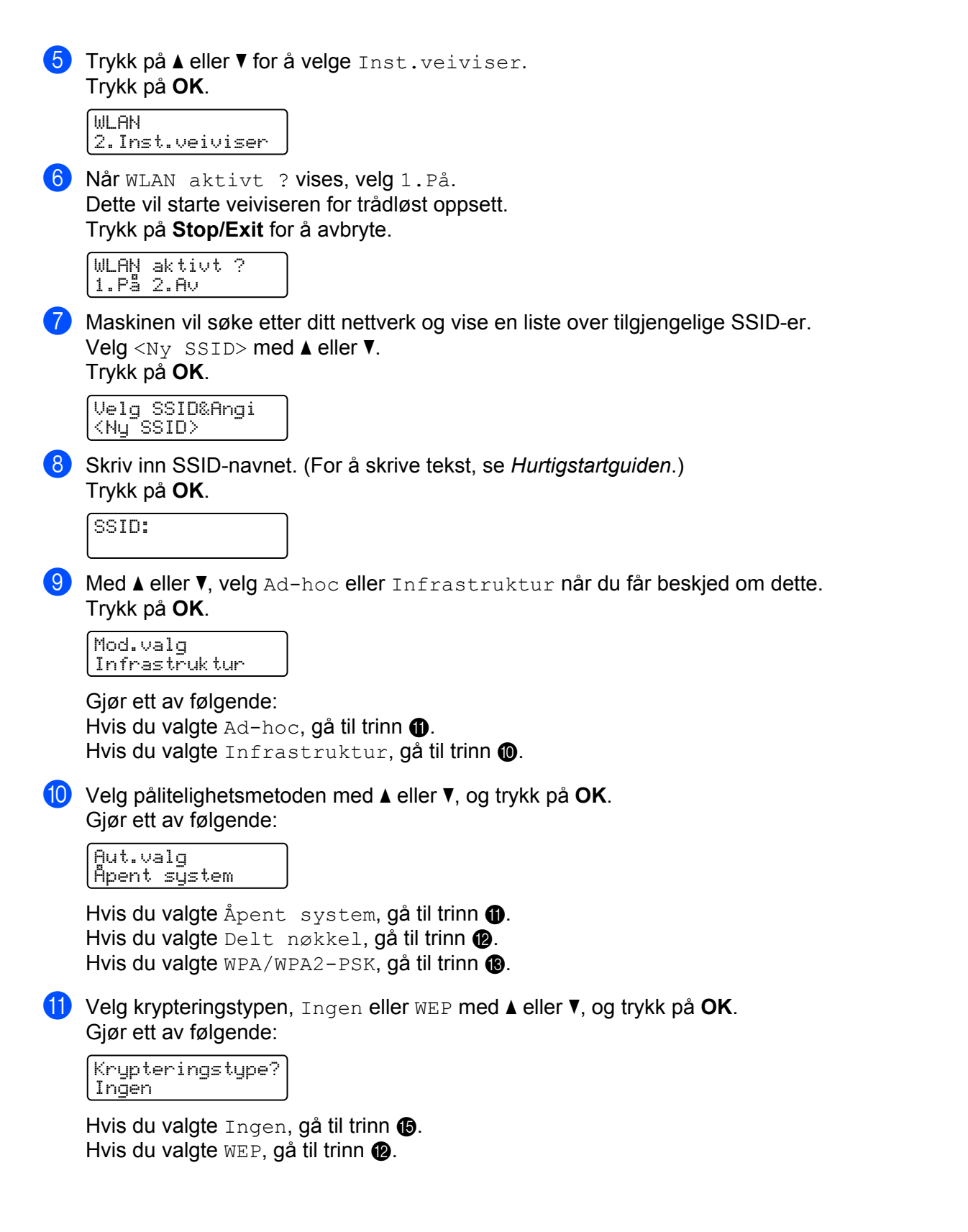

(12) Skriv inn WEP-nøkkelen du skrev ned i trinn ● på side 36. Trykk på OK. Gå til trinn ●. (For å skrive tekst, se Hurtigstartguiden.)

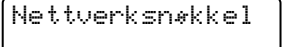

13 Velg krypteringstypen, TKIP eller AES med ▲ eller ▼. Trykk på OK. Gå til trinn Ø.

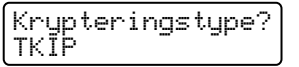

- 14 Skriv inn WPA-nøkkelen du skrev ned i trinn 
  på side 36 og trykk på OK. Gå til trinn 
  (For å skrive tekst, se Hurtigstartguiden.)
- **15** Velg Ja for å bruke innstillingene. Velg Nei for å avbryte.

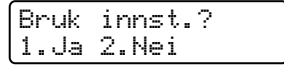

Gjør ett av følgende: Hvis du valgte Ja, gå til trinn (). Hvis du valgte Nei, gå tilbake til trinn ().

- 16 Maskinen starter å koble seg til den trådløse enheten du har valgt.
- Hvis din trådløse enhet er koblet til uten problemer, viser displayet Tilkoblet. Maskinen vil skrive ut WLAN-rapporten. Hvis tilkoblingen mislyktes, må du kontrollere feilkoden på den utskrevne rapporten og vise til Feilsøking i Hurtigstartguiden.

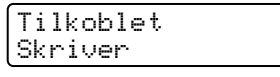

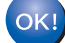

### (Windows<sup>®</sup>)

Du har fullført det trådløse nettverksoppsettet. Hvis du vil fortsette å installere drivere og programvare som er nødvendig for å bruke enheten din, må du velge Installere MFL-Pro Suite fra CD-ROM-menyen.

(Macintosh)

Du har fullført det trådløse nettverksoppsettet. Hvis du vil fortsette å installere drivere og programvare som er nødvendig for å bruke enheten din, må du velge Start Here OSX fra CD-ROM-menyen.

## Bruke Brothers installasjonsprogram på CD-ROM-en til å konfigurere maskinen din for et trådløst nettverk

For installasjon, se *Trådløs konfigurering ved å bruke Brothers installasjonsprogram (for HL-2280DW, DCP-7055W, DCP-7057W, DCP-7070DW og MFC-7860DW)* på side 22.

### Bruke PIN-metode til Wi-Fi Protected Setup

Hvis WLAN-tilgangspunktet/ruteren støtter Wi-Fi Protected Setup (PIN-metode), kan du enkelt konfigurere maskinen. PIN (Personal Identification Number)-metoden er én av tilkoblingsmetodene som er utviklet av Wi-

Fi Alliance<sup>®</sup>. Ved å skrive inn en PIN som er opprettet av en Enrollee (maskinen din) til registratoren (en enhet som håndterer det trådløse LAN), kan du sette opp WLAN-nettverket og sikkerhetsinnstillingene. Se brukermanualen til WLAN-tilgangspunktet/ruteren for instruksjoner for hvordan du skal få tilgang til Wi-Fi Protected Setup-modusen.

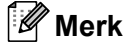

Rutere eller tilgangspunkter som støtter Wi-Fi Protected Setup har et symbol som vist nedenfor.

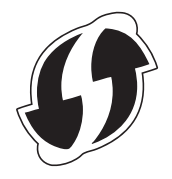

### 1 Trykk på **Menu**.

- 2 Trykk på ▲ eller ▼ for å velge Nettverk.
- 3 Trykk på ▲ eller ▼ for å velge wLAN.
- 4 Trykk på ▲ eller ▼ for å velge WPS m/PIN-kode.
- 5 LCD-en vil vise en 8-sifret PIN, og maskinen starter å søke etter et WLAN-tilgangspunkt/ruter i opptil 5 minutter.

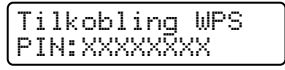

6 Ved å bruke en datamaskin som ikke er på nettverket, skriv inn "http://IP-adressen til tilgangspunktet/" i nettleseren din. (Der "IP-adressen til tilgangspunktet" er IP-adressen til enheten som brukes som registrator <sup>1</sup>) Gå til WPS-innstilingssiden (W-Fi Protected Setup) og skriv inn PIN-en som LCD-skjermen viser i trinn i til registratoren og følg instruksjonen på skjermen.

<sup>1</sup> registratoren er normalt sett WLAN-tilgangspunktet/ruteren.

### 🖉 Merk

Innstillingssiden er forskjellig avhengig av merket til WLAN-tilgangspunktet/ruteren. Se instruksene som fulgte med WLAN-tilgangspunktet/ruteren din.

### Windows Vista<sup>®</sup>/Windows<sup>®</sup> 7

Dersom du bruker datamaskinen din som en registrator, følg disse trinnene:

### 🖉 Merk

- For å bruke en Windows Vista<sup>®</sup>- eller Windows<sup>®</sup> 7-datamaskin som en registrator, må du registrere den på nettverket på forhånd. Se instruksene som fulgte med WLAN-tilgangspunktet/ruteren din.
- Hvis du bruker Windows<sup>®</sup> 7 som en registrator, kan du installere skriverdriveren etter den trådløse konfigurasjonen ved å følge instruksene på skjermen. Hvis du vil installere den komplette driveren og programvarepakken, følger du trinnene i *Hurtigstartguiden* for installasjon.
  - (Windows Vista<sup>®</sup>)
     Klikk på -knappen og deretter Nettverk.
     (Windows<sup>®</sup> 7)
     Klikk på -knappen og deretter Enheter og skrivere.
  - 2 (Windows Vista<sup>®</sup>) Klikk på Legg til en trådløs enhet. (Windows<sup>®</sup> 7) Klikk på Legg til enhet.
  - 3 Velg maskinen din og klikk på Neste.
  - 4 Tast inn PIN-koden som LCD-skjermen viser i trinn (5), og klikk deretter på Neste.
  - 5 Velg nettverket som du ønsker å koble til, og klikk på Neste.
  - 6 Klikk på Lukk.

7 Hvis din trådløse enhet er koblet til uten problemer, viser displayet Tilkoblet. Maskinen vil skrive ut WLAN-rapporten. Hvis tilkoblingen mislyktes, må du kontrollere feilkoden på den utskrevne rapporten og vise til Feilsøking i *Hurtigstartguiden*.

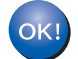

### (Windows<sup>®</sup>)

Du har fullført det trådløse nettverksoppsettet. Hvis du vil fortsette å installere drivere og programvare som er nødvendig for å bruke enheten din, må du velge Installere MFL-Pro Suite fra CD-ROM-menyen.

(Macintosh)

Du har fullført det trådløse nettverksoppsettet. Hvis du vil fortsette å installere drivere og programvare som er nødvendig for å bruke enheten din, må du velge Start Here OSX fra CD-ROM-menyen.

### Trådløs konfigurering ved å bruke Brothers installasjonsprogram (for HL-2280DW, DCP-7055W, DCP-7057W, DCP-7070DW og MFC-7860DW)

### Før de trådløse innstillingene konfigureres

### VIKTIG

4

- Følgende instruksjoner brukes for å installere din Brother-maskin i et trådløst nettverksmiljø ved hjelp av Brothers installasjonsprogram som ligger på CD-platen som følger med maskinen.
- Du kan også sette opp Brother-maskinen din ved å bruke WPS eller AOSS™ fra kontrollpanelet som vi anbefaler. Du finner instrukser i den medfølgende *Hurtigstartguiden*.
- Hvis du allerede har konfigurert maskinens trådløse innstillinger, må du tilbakestille nnettverkets LANinnstillinger før du kan konfigurere de trådløse innstillingene igjen. Trykk på Menu, ▲ eller ▼ for å velge
  Nettverk, trykk på OK. Trykk på ▲ eller ▼ for å velge Tilb.st. nettv, trykk på OK. Trykk på 1 for å
  tilbakestille og trykk på 1 for å akseptere endringen. Maskinen vil starte på nytt automatisk.
- Hvis du bruker Windows<sup>®</sup> Firewall eller en brannmur i et antispionprogram eller et antivirusprogram, må du midlertidig deaktivere disse. Når du er sikker på at du kan skrive ut, må du aktivere brannmuren igjen.
- Du må midlertidig bruke en USB-kabel eller en Ethernet (LAN)-kabel under konfigurasjonen.
- Du må kjenne til de trådløse nettverksinnstillingene før du fortsetter med denne installasjonen.

Sørg for at du observerer alle aktuelle innstillinger som SSID, pålitelighet og kryptering av det trådløse nettverksmiljøet. Hvis du ikke kjenner disse, ta kontakt med nettverksadministratoren eller fabrikanten til WLAN-tilgangspunktet/ruteren.

### Konfigurer de trådløse innstillingene

Før du konfigurerer maskinen din, anbefaler vi at du skriver ned din trådløse nettverksinnstillinger. Du trenger denne informasjonen før du kan fortsette med konfigurasjonen. Kontroller og noter nettverkets gjeldende trådløse innstillinger.

| Nettverksnavn (SSID, ESSID) | Nettverksnøkkel |
|-----------------------------|-----------------|
|                             |                 |

### Eksempel:

| Nettverksnavn (SSID, ESSID) | Nettverksnøkkel |
|-----------------------------|-----------------|
| HELLO                       | 12345678        |

Trådløs konfigurering ved å bruke Brothers installasjonsprogram (for HL-2280DW, DCP-7055W, DCP-7057W, DCP-7070DW og MFC-7860DW)

Sett CD-ROM-en som følger med inn i CD-ROM-stasjonen.

### (Windows<sup>®</sup>)

- 1 Åpningsvinduet vises automatisk.
  - Hvis skjermen for modellnavn vises, velg din maskin. Hvis språkskjermen vises, velg språket ditt.
- 2 Hovedmenyen for CD-ROM-en vises. Klikk på Innledende installering.

### 🖉 Merk

- Hvis vinduet ikke vises, bruk Windows<sup>®</sup> Explorer til å kjøre Start.exe-programmet fra rotmappen på Brother CD-ROM-en.
- Når Brukerkontokontroll-skjermen vises, (Windows Vista<sup>®</sup>) klikk på Tillat. (Windows<sup>®</sup> 7) klikk på Ja.
  - 3 Klikk på Veiviser for oppsett av trådløst nettverk.

### (Macintosh)

- 1 Dobbeltklikk på MFL\_PRO Suite-ikonet på skrivebordet ditt.
- 2 Dobbeltklikk på Verktøy-ikonet.
- 3 Dobbeltklikk på Veiviser for oppsett av trådløs enhet.
- Velg Ja, tilgangspunktet mitt støtter WPS eller AOSS, og jeg ønsker å bruke disse. eller Nei, og klikk deretter på Neste.

Når du velger Nei, har du mulighet til å konfigurere den trådløse innstillingen på fire ulike måter.

- Midlertidig bruk av en USB-kabel
- Midlertidig bruk av en Ethernet (LAN)-kabel (For HL-2280DW, DCP-7070DW og MFC-7860DW)
- Konfigurere manuelt gjennom kontrollpanelet
- Bruke Ad-hoc-modus

### 🖉 Merk

#### For brukere av Ad-hoc-oppsettet:

- Hvis en melding om å starte datamaskinen din på nytt etter at de trådløse nettverksinnstillingene har blitt endret, starter du datamaskinen på nytt og går deretter tilbake til trinn 2.
- Du kan midlertidig endre de trådløse innstillingene på datamaskinen din.

(Windows Vista<sup>®</sup> og Windows<sup>®</sup> 7)

1 Klikk på

-knappen og deretter Kontrollpanel.

- 2 Klikk på Nettverk og Internett og deretter Nettverks-og delingssenter-ikonet.
- 3 Klikk på Koble til et nettverk.

23

Trådløs konfigurering ved å bruke Brothers installasjonsprogram (for HL-2280DW, DCP-7055W, DCP-7057W, DCP-7070DW og MFC-7860DW)

- 4 Du kan se SSID-en til den trådløse maskinen på listen. Velg SETUP og klikk på Koble til.
- 5 (Kun for Windows Vista<sup>®</sup>)
   Klikk på Koble til likevel og deretter Lukk.
- 6 (Windows Vista<sup>®</sup>)
   Klikk på Vis status for Trådløs nettverkstilkobling (SETUP).
- 7 (Windows<sup>®</sup> 7)
   Klikk på Trådløs nettverkstilkobling (SETUP).
- 8 Klikk på **Detaljer...** og bekreft **Detaljer for nettverkstilkobling**-skjermen. Det kan ta noen minutter å endre fra at 0.0.0.0 til at IP-adressen 169.254.x.x vises på skjermen (der x.x er nummer mellom 1 og 254).

(Windows<sup>®</sup> XP SP2)

- 1 Klikk på Start og deretter Kontrollpanel.
- 2 Klikk på Nettverks- og Internett-tilkoblinger-ikonet.
- 3 Klikk på Nettverkstilkoblinger-ikonet.
- 4 Velg og høyreklikk på Trådløs nettverkstilkobling. Klikk på Vis tilgjengelige trådløse nettverk.
- 5 Du kan se SSID-en til den trådløse skriveren på listen. Velg SETUP og klikk på Koble til.
- 6 Kontroller **Trådløs nettverkstilkobling**-statusen. Det kan ta noen minutter å endre fra at 0.0.0.0 til at IP-adressen 169.254.x.x vises på skjermen (der x.x er nummer mellom 1 og 254).

(Macintosh)

- **1** Klikk på AirPort-statusikonet i menylinjen.
- 2 Velg **SETUP** fra popup-menyen.
- **3** Det trådløse nettverket ditt er tilkoblet.

Følg instruksene på skjermen for å konfigurere de trådløse innstillingene.

Du har fullført det trådløse nettverksoppsettet. Hvis du vil fortsette å installere drivere og programvare som er nødvendig for å bruke enheten din, må du velge Installere MFL-Pro Suite fra CD-ROM-menyen.

4

5

## **Oppsett av kontrollpanel**

### **Nettverk-meny**

Med Nettverk-menyvalgene i kontrollpanelet kan du sette opp Brother-maskinen for nettverkskonfigurasjonen din. (For mer informasjon om hvordan du bruker kontrollpanelet, se den *Grunnleggende brukermanualen.*) Trykk på **Menu**, deretter trykk på ▲ eller ▼ for å velge Nettverk. Gå til menyvalget du vil konfigurere. (For ytterligere informasjon om menyen, se *Funksjonstabell og standard fabrikkinnstillinger* på side 38.)

Merk at maskinen er utstyrt med BRAdmin Light-verktøyet, Internett-basert styring eller Fjernoppsett <sup>1</sup>applikasjoner, som også kan brukes til å konfigurere mange av nettverkets sider. (Se *Andre styringsverktøy* på side 6.)

<sup>1</sup> Ikke tilgjengelig for DCP-modeller.

### TCP/IP

Hvis du kobler maskinen til nettverket med en nettverkskabel, bruk Kablet LAN-menyvalgene. Hvis du kobler maskinen til et trådløst 802.11 b/g-nettverk, bruk WLAN-menyvalgene.

### **Boot-metode**

Dette valget brukes til å kontrollere hvordan maskinen henter IP-adressen.

### Automodus

I denne modusen søker maskinen etter en DHCP-server på nettverket. Hvis maskinen finner en, og hvis DHCP-serveren er konfigurert til å tilordne en IP-adresse til maskinen, brukes IP-adressen fra DHCP-serveren. Hvis ingen DHCP-server er tilgjengelig, søker maskinen etter en BOOTP-server. Hvis en BOOTP-server er tilgjengelig og er riktig konfigurert, vil maskinen ta sin IP-adresse fra BOOTP-serveren. Hvis en BOOTP-server ikke er tilgjengelig, vil maskinen skanne etter en RARP-server. Hvis en RARP-server heller ikke svarer, angis IP-adressen ved å bruke APIPA-protokollen. Etter at du har slått på maskinen, kan det ta noen minutter for maskinen å søke på nettverket etter en server.

### Statisk-modus

I denne modusen må du tilordne IP-adressen til maskinen manuelt. Når du har angitt IP-adressen, er den låst til den tilordnede adressen.

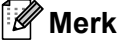

Hvis du ikke vil konfigurere utskriftsserveren via DHCP, BOOTP eller RARP, må du stille inn Oppstartsmet. til Statisk slik at utskriftsserveren har den statiske IP-adressen. Dermed unngår du at utskriftsserveren prøver å hente en IP-adresse fra et av disse systemene. Hvis du vil endre Boot-metoden, bruk maskinens kontrollpanel, BRAdmin Light-verktøyet, Internett-basert styring eller Fjernoppsett.

### IP-adresse

I dette feltet vises den gjeldende IP-adressen til maskinen. Hvis du har valgt en <code>Oppstartsmet</code>. for <code>Statisk</code>, angir du IP-adressen som du vil tilordne maskinen (spør nettverksadministratoren om hvilken IP-adresse som skal brukes). Hvis du har valgt en annen metode enn <code>Statisk</code>, prøver maskinen å bestemme IP-adressen ved å bruke DHCP- eller BOOTP-protokollen. Din maskins standard IP-adresse er trolig ikke kompatibel med

IP-adresseplanen for ditt nettverk. Vi anbefaler at du kontakter nettverksadministratoren, og ber om en IP-adresse for nettverket som enheten skal tilkobles.

### Nettverksmaske

I dette feltet vises nettverksmasken (subnet mask) som brukes av maskinen. Hvis du ikke bruker DHCP eller BOOTP til å hente nettverksmasken, angir du ønsket nettverksmaske. Spør nettverksadministratoren om hvilken nettverksmaske som skal brukes.

### Gateway

I dette feltet vises gatewayadressen eller ruteradressen som brukes av maskinen. Hvis du ikke bruker DHCP eller BOOTP til å hente gatewayadressen eller ruteradressen, angir du adressen du vil tilordne. Hvis du ikke har en gateway eller ruter, lar du dette feltet være tomt. Kontakt nettverksadministratoren hvis du er usikker.

### Nodenavn

Du kan registrere maskinnavnet på nettverket. Dette navnes kalles ofte et NetBIOS-navn. Det er navnet som er registrert av WINS-serveren på nettverket ditt. Brother anbefaler navnet "BRNxxxxxxxxxxx" for et kablet nettverk eller "BRWxxxxxxxxxxx" for et trådløst nettverk. (\*xxxxxxxxxxx" er maskinens MAC-adresse / Ethernet-adresse.)

### WINS-konfigurasjon

Dette valget kontrollerer hvordan maskinen henter inn IP-adressen til WINS-serveren.

#### Auto

Bruker automatisk en DHCP-forespørsel til å finne IP-adressene for de primære og sekundære WINSserverne. Du må stille inn Oppstartsmet. til Auto for at denne funksjonen skal kunne fungere.

### Statisk

Bruker en spesifisert IP-adresse for de primære og sekundære WINS-serverne.

### **WINS-server**

#### IP-adresse til den primære WINS-serveren

I dette feltet angis IP-adressen til den primære WINS-serveren (Windows<sup>®</sup> Internet Naming Service). Hvis det er angitt en annen verdi enn null, kontaktes denne serveren av maskinen for å registrere navnet med Windows<sup>®</sup> Internet Name Service.

### IP-adresse til den sekundære WINS-serveren

Dette feltet spesifiserer IP-adressen til den sekundære WINS-serveren. Den brukes som en backup for den primære WINS-serveradressen. Dersom den primære serveren ikke er tilgjengelig, kan maskinen likevel registreres med en sekundær server. Hvis det er angitt en annen verdi enn null, kontaktes denne serveren av maskinen for å registrere navnet med Windows<sup>®</sup> Internet Name Service. Hvis du har en primær WINS-server, men ingen sekundær WINS-server, lar du dette feltet være tomt.

### **DNS-server**

### IP-adresse til DNS-serveren

I dette feltet angis IP-adressen til den primære DNS-serveren (Domain Name System).

### IP-adresse til den sekundære DNS-serveren

Dette feltet spesifiserer IP-adressen til den sekundære DNS-serveren. Den brukes som en backup for den primære DNS-serveradressen. Dersom den primære serveren ikke er tilgjengelig, vil maskinen kontakte den sekundære DNS-serveren. Hvis du har en primær DNS-server, men ingen sekundær DNS-server, lar du dette feltet være tomt.

### APIPA

Med denne innstillingen På vil vil utskriftsserveren automatisk tildele en lenkelokal IP-adresse i området (169.254.1.0 - 169.254.254.255) når utskriftsserveren ikke kan hente en IP-adresse ved hjelp av den Bootmetoden som du har satt opp. (Se *Boot-metode* på side 25.) Når denne er satt til Av, endres ikke IP-adressen når utskriftsserveren ikke kan hente en IP-adresse ved hjelp av den Boot-metoden som du har satt opp.

### IPv6

Denne maskinen er kompatibel med nestegenerasjons Internettprotokoll, IPv6. Hvis du vil bruke IPv6protokollen, velg På. Standardinnstillingen for IPv6 er Av. Hvis du ønsker mer informasjon om IPv6protokollen, gå til <u>http://solutions.brother.com/</u>.

### 🖉 Merk

- Hvis du setter IPv6 til På, slår du av og på strømbryteren for å aktivere denne protokollen.
- Etter at du velger IPv6 På, brukes denne innstillingen både for kablet og trådløst LAN-grensesnitt.

### Ethernet (kun kablet nettverk)

Modus for Ethernet-kobling. Auto gjør at utskriftsserveren fungerer i 100BASE-TX, hel- eller halvdupleksmodus, eller i 10BASE-T, hel- eller halvdupleksmodus via automatisk forhandling.

### Merk

Hvis du ikke angir denne verdien riktig, kan det hende at du ikke kan kommunisere med utskriftsserveren.

### Status (for DCP-7065DN, MFC-7360N, MFC-7460DN og MFC-7860DN)/ kablet status (for HL-2280DW, DCP-7070DW og MFC-7860DW)

Dette feltet viser aktuell kablet nettverksstatus.

### Veiviser for oppsett (kun trådløst nettverk)

Inst.veiviser guider deg gjennom konfigurasjonen av det trådløse nettverket. (For mer informasjon, se *Hurtigstartguiden* eller *Bruke veiviseren for oppsett fra kontrollpanelet* på side 16.)

### WPS eller AOSS™ (kun trådløst nettverk)

Hvis ditt WLAN-tilgangspunkt/ruter støtter enten Wi-Fi Protected Setup (PBC<sup>1</sup>) eller AOSS™ (Automatisk trådløs-modus), kan du enkelt konfigurere maskinen uten en datamaskin. (For mer informasjon, se *Hurtigstartguiden* eller *Bruke WPS eller AOSS™ fra menyen i kontrollpanelet for å konfigurere maskinen din for et trådløst nettverk (konfigurering med knapp)* på side 16.)

<sup>1</sup> Konfigurering med knapp

### WPS m/PIN-kode (kun trådløst nettverk)

Hvis WLAN-tilgangspunktet/ruteren støtter Wi-Fi Protected Setup (PIN-metode), kan du enkelt konfigurere maskinen uten en datamaskin. (For mer informasjon, se *Bruke PIN-metode til Wi-Fi Protected Setup* på side 20.)

### WLAN-status (kun trådløst nettverk)

### Status

Dette feltet viser aktuell trådløs nettverksstatus.

### Signal

Dette feltet viser aktuell signalstyrke for det trådløse nettverket.

### SSID

Dette feltet viser aktuell trådløs nettverks-SSID. Displayet viser opp til 32 tegn av SSID-navnet.

### Komm. modus

Dette feltet viser aktuell kommunikasjonsmodus for det trådløse nettverket.

### MAC-adresse

MAC-adressen er et unikt nummer som tildeles maskinens nettverksgrensesnitt. Du kan sjekke maskinens MAC-adresse på kontrollpanelet.

### Sett til standard (for HL-2280DW, DCP-7070DW og MFC-7860DW)

Sett til std. lar deg tilbakestille hver kablet eller trådløs innstilling til standardinnstillingen. Hvis du vil tilbakestille både kablede og trådløse innstillinger, se *Tilbakestille nettverksinnstillingene til* fabrikkinnstillinger på side 36.

### Kablet aktivert (for HL-2280DW, DCP-7070DW og MFC-7860DW)

5

Hvis du vil bruke den kablede nettverkstilkoblingen, sett Kabel aktivert til På.

## WLAN aktivert (for HL-2280DW, DCP-7055W, DCP-7057W, DCP-7070DW og MFC-7860DW)

Hvis du vil bruke den trådløse nettverkstilkoblingen, sett WLAN aktivt til På.

### 🖉 Merk

Hvis både Kabel aktivert og WLAN aktivt er På, kan du endre det aktive grensesnittet ved å koble til eller koble fra nettverkskabelen.

## E-post / IFAX (for MFC-7460DN, MFC-7860DN og MFC-7860DW (hvis du laster ned IFAX))

Denne menyen har fem valgt: Mail address, Konfig. server, Setup mail RX, Setup mail TX og Setup relay. Ettersom denne delen krever inntasting av ganske mange bokstaver, vil du kanskje finne det lettere å bruke Internett-basert styring og din foretrukne nettleser til å konfigurere disse innstillingene. (Se *Internett-basert styring* på side 49.) Disse innstillingene må konfigureres for at IFAX-funksjonen skal fungere. (For mer informasjon om Internettfaks, se *Internettfaks (for MFC-7460DN, MFC-7860DN og MFC-7860DW: tilgjengelig som en nedlastning)* på side 55.)

Du kan også taste bokstaven du ønsker å bruke ved å trykke flere ganger på den aktuelle siffertasten på maskinens kontrollpanel. (For å skrive inn tekst, se *Hurtigstartguiden*.)

### Postadresse

Du kan stille inn maskinens e-postadresse.

### **Oppsett for server**

### SMTP-server

Dette feltet viser nodenavnet eller IP-adressen til en SMTP-server (utgående e-postserver) i ditt nettverk.

(F.eks., "mailhost.brothermail.net" eller "192.000.000.001")

#### SMTP-port

Dette feltet viser SMTP-portnummeret (for utgående e-post) i ditt nettverk.

#### Aut. for SMTP

Du kan spesifisere sikkerhetsmetoden for e-postvarsling. (For detaljer om sikkerhetsmetodene for e-postvarsling, se *Sende en e-post på en sikker måte* på side 67.)

#### POP3-server

Dette feltet viser nodenavnet eller IP-adressen for POP3-serveren (innkommende e-postserver) som brukes av Brother-maskinen. Denne adressen er nødvendig for at internettfaks-funksjonen skal fungere korrekt. (F.eks., "mailhost.brothermail.net" eller "192.000.000.001")

#### POP3-port

Dette feltet viser POP3-portnummeret (for innkommende e-post) som brukes av Brother-maskinen.

#### Postkassenavn

Du kan spesifisere et postkassenavn på POP3-serveren der Internett-utskriftsjobber skal hentes.

#### Passord til postkasse

Du kan spesifisere passordet for POP3-serverkontoen der Internett-utskriftsjobber skal hentes.

### 🖉 Merk

Hvis du vil sette opp uten passord, legger du inn et enkelt mellomrom.

#### APOP

Du kan aktivere eller deaktivere APOP (Authenticated Post Office Protocol).

### Setup Mail RX

#### Auto-polling

Når denne innstillingen er satt til På, sjekker maskinen automatisk POP3-serveren for nye meldinger.

#### **Poll Frequency**

Stiller inn intervallet for sjekking av nye meldinger på POP3-serveren (standard er 10 min.).

#### Header

Denne delen lar innholdet i meldingshodet skrives ut når den mottatte meldingen skrives ut.

#### Del Error Mail

Når dette alternativet er satt til På, sletter maskinen automatisk feilaktige e-poster som den ikke kan motta fra POP-serveren.

### Varsling

Varslingsfunksjonen lar en mottaksbekreftelse bli sendt til avsenderstasjonen når en Internettfaks er mottatt. Funksjonen virker bare med Internettfaksmaskiner som støtter "MDN"-spesifikasjonen.

### Setup Mail TX

#### Sender Subject

Dette feltet viser emnet som tilhører Internettfaksdataen som sendes fra Brother-maskinen til en datamaskin (standard er Internett-faks-jobb).

#### Size Limit

Noen e-postservere vil ikke la deg sende svært store dokumenter som e-post (systemadministrator setter ofte en maksimalstørrelse for epostmeldinger). Med denne funksjonen aktivert, vil maskinen vise Minnet er fullt når du prøver å sende meldinger på mer enn 1 Mb. Dokumentet blir ikke sendt, og en feilrapport skrives ut. Dokumentet du skal sende, bør a inndeles i mindre dokumenter som godtas av e-postserveren. (Til din informasjon utgjør et 42 siders dokument basert på ITU-T testside #1 en datamengde på om lag 1 Mb.)

#### Varsling

Varslingsfunksjonen lar en mottaksbekreftelse bli sendt til avsenderstasjonen når en Internettfaks er mottatt. Funksjonen virker bare med Internettfaksmaskiner som støtter "MDN"-spesifikasjonen.

### **Oppsett for videresending**

#### Videresending

Denne funksjonen lar Brother-maskinen motta et dokument via Internett, og deretter videresende det til andre faksmaskiner via vanlige telefonlinjer.

#### Videres domene

Du kan registrere domenenavnene (maks. 10) som har tillatelse til å bestille en videresending.
#### Videresend rap

En videresendingsrapport kan skrives ut fra maskinen som vil fungere som videresendingsstasjon for alle videresendinger.

Den primære funksjonen er å skrive ut rapporter om alle videresendte gruppesendinger som er sendt gjennom maskinen. Merk: For å bruke denne funksjonen, må du tildele videresendingsdomenet i delen "Betrodde domener" under innstillinger for videresending.

Merk

For mer informasjon om videresending, se Videresending på side 60.

### Hvordan sette en ny standard for skanning til e-post (e-post server) (MFC-7460DN, MFC-7860DN og MFC-7860DW (hvis du laster ned IFAX))

Du kan velge standard farge og filtype for Skanning til e-post (E-post server) funksjonen. (For detaljene for hvordan en skal Skanne til e-post (e-postserver), se *Internettfaks (for MFC-7460DN, MFC-7860DN og MFC-7860DW: tilgjengelig som en nedlastning)* på side 55.)

### Skann til FTP (for MFC-7460DN, MFC-7860DN og MFC-7860DW)

Du kan velge standard farge og filtype for Skanning til FTP-funksjon. (For hvordan en skal skanne til FTP, se Nettverksskanning i *Programvarehåndboken*.)

# Faks til server (for MFC-7460DN, MFC-7860DN og MFC-7860DW: tilgjengelig som en nedlastning)

Funksjonen Faks til server lar maskinen skanne et dokument og sende det via nettverket til en annen faksserver. Dokumentet vil så bli sendt fra faksserveren som faksdata til målnummeret over vanlige telefonlinjer. Når funksjonen Faks til server er stilt inn til På sendes alle automatiske faksutsendelser fra maskinen til faksserveren for fakssending. Du kan fortsette å sende en faks direkte fra maskinen ved hjelp av den manuelle faksfunksjonen.

For å sende et dokument til faksserveren må riktig syntaks brukes for den serveren. Nummeret til destinasjonsfaksen må sendes med et prefiks og et suffiks som samsvarer med parameterne som brukes av faksserveren. I de fleste tilfeller er syntaksen for prefikset "fax=", og syntaksen for suffikset tilsvarer domenenavnet til faksserverens e-postgateway. Symbolet "@" i må også være med i begynnelsen av suffikset. Prefiks- og suffiksinformasjonen må lagres i maskinen før du kan bruke faks til server-funksjonen. Destinasjonsfaksnummer kan lagres i Direktevalg- eller Hurtigvalgposisjonene eller tastes inn med talltastaturet (opptil 20 tall). Hvis du for eksempel vil sende et dokument på faks til destinasjonsnummeret 123-555-0001, bruker du følgende syntaks.

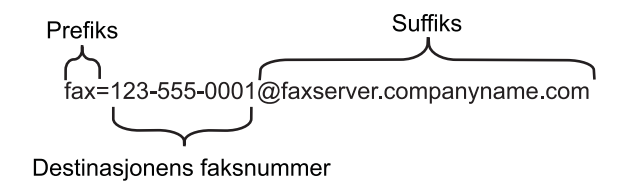

### Merk 🖗

Faksserverapplikasjonen din må støtte en e-postgateway.

#### Stille inn Faks til server til På

Du kan lagre prefiks-/suffiksadressene for faksserveren i maskinen.

- 1 Trykk på **Menu**.
- 2 Trykk på ▲ eller ▼ for å velge Nettverk. Trykk på OK.
- 3 Trykk på ▲ eller ▼ for å velge Faks til serv.. Trykk på OK.
- 4 Trykk på ▲ eller ▼ for å velge På. Trykk på OK.
- 5 Trykk på ▲ eller ▼ for å velge Prefiks. Trykk på OK.
- 6 Tast inn prefiks med talltastaturet.

### 7 Trykk på **OK**.

Oppsett av kontrollpanel

- 3 Trykk på Start.
- 4 Maskinen vil sende meldingen over et TCP/IP-nettverk til faksserveren.

### Tidssone

Dette feltet viser tidssonen for landet ditt. Tidssonen som vises er tidsforskjellen mellom landet ditt og Greenwich Mean Time. For eksempel er tidssonen i den vestlige delen av USA og Canada UTC-05:00.

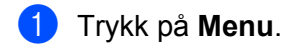

- Z Trykk på ▲ eller ▼ for å velge Grunn oppsett. Trykk på OK.
- 3 Trykk på ▲ eller ▼ for å velge Dato og klokke. Trykk på OK.
- 4 Trykk på ▲ eller ▼ for å velge Time zone. Trykk på OK.
- 5 Trykk på ▲ eller ▼ for å velge tidssonen din. Trykk på OK.
- 6 Trykk på Stop/Exit.

### Windows<sup>®</sup> tidssoneinnstilling

Du kan se tidsforskjellen for landet ditt ved å bruke tidssoneinnstillingen i Windows<sup>®</sup>.

1 Windows Vista<sup>®</sup> og Windows<sup>®</sup> 7:

Klikk på 🌆 -knappen, Kontrollpanel, Dato og klokkeslett, og deretter på Endre tidssone.

For Windows<sup>®</sup> XP og Windows Server<sup>®</sup> 2003:

Klikk på **Start**-knappen, **Kontrollpanel**, **Dato og klokkeslett**, og velg deretter **Tidssone**. For Windows<sup>®</sup> 2000:

Klikk på Start-knappen, Innstillinger, Kontrollpanel, Dato/klokkeslett, og velg deretter Tidssone.

2 Endre dato og klokkeslett. Verifiser tidssoneinnstillingene fra rullegardinmenyen (denne menyen viser tidsforskjellen fra GMT).

### Tilbakestille nettverksinnstillingene til fabrikkinnstillinger

Du kan tilbakestille utskriftsserveren til fabrikkinnstillingene (tilbakestille all informasjon som passord og IPadresse).

### Merk

- Denne funksjonen tilbakestiller alle kablede og trådløse nettverksinnstillinger til fabrikkstandard.
- Du kan også tilbakestille utskriftsserveren til sine fabrikkinnstillinger med BRAdmin-applikasjonene eller Internett-basert styring. (For mer informasjon, se Andre styringsverktøy på side 6.)

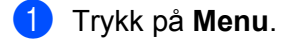

- 2) Trykk på ▲ eller V for å velge Nettverk. Trykk på OK.
- 3 Trykk på ▲ eller V for å velge Tilb.st. netty. Trykk på OK.
- 4 Trykk på 1 for å velge Reset.
- Trykk på 1 for å velge Ja for å starte på nytt.
- Maskinen vil starte på nytt. 6

### Skrive ut Nettverksinnstilling-listen

### Merk

Nodenavn: Nodenavnet vises på Nettverksinnstilling-listen. Standardnodenavnet er "BRNxxxxxxxxxxxxxx" for et kablet nettverk eller "BRWxxxxxxxxx" for et trådløst nettverk. ("xxxxxxxxxxx" er maskinens MAC-adresse / Ethernet-adresse.)

Nettverksinnstilling-listen skriver ut en rapport med alle de gjeldende nettverksinnstillingene inkludert innstillingene for nettverksutskriftsserveren.

| 1 | Trykk på <b>Menu</b> .                                                                                                    |
|---|----------------------------------------------------------------------------------------------------|
| 2 | (for MFC-modeller) Trykk på ▲ eller V for å velge Skriv rapport.<br>(for DCP-modeller) Trykk på ▲ eller V for å velge Maskin Info.<br>Trykk på OK. |
| 3 | Trykk på <b>Å eller V for å velge</b> Nettverk Konf                                                                                                |

Trykk på **OK**.

Trykk på Start.

#### Merk

Hvis IP Address på Nettverksinnstilling-listen viser 0.0.0.0, vent i ett minutt og prøv igjen.

# Skrive ut WLAN-rapport (for HL-2280DW, DCP-7055W, DCP-7057W, DCP-7070DW og MFC-7860DW)

WLAN-rapport skriver ut maskinens trådløse statusrapport. Hvis den trådløse tilkoblingen mislykkes, må du kontrollere feilkoden på den utskrevne rapporten og vise til Feilsøking i *Hurtigstartguiden*.

### 1 Trykk på Menu.

- (for MFC-modeller) Trykk på ▲ eller ▼ for å velge Skriv rapport. (for DCP-modeller) Trykk på ▲ eller ▼ for å velge Maskin Info. Trykk på OK.
- 3 Trykk på ▲ eller ▼ for å velge WLAN-rapport. Trykk på OK.
- 4 Trykk på Start.

### Funksjonstabell og standard fabrikkinnstillinger

Standardinnstillingene vises i fet skrift med en stjerne.

### DCP-7055W og DCP-7057W

| Hovedmeny  | Undermeny | Menyvalg        | Tilleggsutstyr                                         |                                                                                           |  |
|------------|-----------|-----------------|--------------------------------------------------------|-------------------------------------------------------------------------------------------|--|
| 3.Nettverk | 1.TCP/IP  | 1.Oppstartsmet. | Auto*                                                  |                                                                                           |  |
|            |           |                 | Statisk                                                |                                                                                           |  |
|            |           |                 | RARP                                                   |                                                                                           |  |
|            |           |                 | BOOTP                                                  |                                                                                           |  |
|            |           |                 | DHCP                                                   |                                                                                           |  |
|            |           |                 | (Hvis du velger A<br>spurt om hvor ma<br>IP-adressen.) | uto, RARP, BOOTP <b>eller</b> DHCP, <b>blir du</b><br>ange ganger maskinen prøver å hente |  |
|            |           | 2.IP adresse    | [000-255].[00                                          | 00-255].[000-255].[000-255]                                                               |  |
|            |           |                 | [000].[000].                                           | [000].[000]* <sup>1</sup>                                                                 |  |
|            |           | 3.Subnet mask   | [000-255].[00                                          | 00-255].[000-255].[000-255]                                                               |  |
|            |           |                 | [000].[000].[000].[000]* <sup>1</sup>                  |                                                                                           |  |
|            |           | 4.Gateway       | [000-255].[00                                          | 00-255].[000-255].[000-255]                                                               |  |
|            |           |                 | [000].[000].[000].                                     |                                                                                           |  |
|            |           | 5.Nodenavn      | BRWxxxxxxxxxxxxxxxxxxxxxxxxxxxxxxxxxxxx                |                                                                                           |  |
|            |           |                 |                                                        |                                                                                           |  |
|            |           | 6.WINS config   | Auto*                                                  |                                                                                           |  |
|            |           |                 | Statisk                                                |                                                                                           |  |
|            |           | 7.WINS server   | Primær                                                 | [000-255].[000-255].[000-255].[000-255]                                                   |  |
|            |           |                 |                                                        | [000].[000].[000].[000]*                                                                  |  |
|            |           |                 | Sekundær                                               | [000-255].[000-255].[000-255].[000-255]                                                   |  |
|            |           |                 |                                                        | [000].[000].[000].[000]*                                                                  |  |
|            |           | 8.DNS server    | Primær                                                 | [000-255].[000-255].[000-255].[000-255]                                                   |  |
|            |           |                 |                                                        | [000].[000].[000].[000]*                                                                  |  |
|            |           |                 | Sekundær                                               | [000-255].[000-255].[000-255].[000-255]                                                   |  |
|            |           |                 |                                                        | [000].[000].[000].[000]*                                                                  |  |
|            |           | 9.APIPA         | På*                                                    |                                                                                           |  |
|            |           |                 | Av                                                     |                                                                                           |  |
|            |           | 0.IPv6          | På                                                     |                                                                                           |  |
|            |           |                 | Av*                                                    |                                                                                           |  |

Oppsett av kontrollpanel

1

| Hovedmeny  | Undermeny        | Menyvalg      | Tilleggsutstyr   |
|------------|------------------|---------------|------------------|
| 3.Nettverk | 2.Inst.veiviser  | På            | —                |
| (forts.)   |                  | Av            |                  |
|            | 3.WPS/AOSS       | På            | —                |
|            |                  | Av            |                  |
|            | 4.WPS m/PIN-kode | På            | —                |
|            |                  | Av            |                  |
|            | 5.WLAN status    | 1.Status      | Aktiv (11b)      |
|            |                  |               | Aktiv (11g)      |
|            |                  |               | WLAN AV          |
|            |                  |               | AOSS aktiv       |
|            |                  |               | Tilkobling misl. |
|            |                  | 2.Signal      | Signal:Sterk     |
|            |                  |               | Signal:Medium    |
|            |                  |               | Signal:Svak      |
|            |                  |               | Signal:Ingen     |
|            |                  | 3.SSID        | —                |
|            |                  | 4.Komm. modus | Ad-hoc           |
|            |                  |               | Infrastruktur    |
|            | 6.MAC-adresse    | —             | —                |
|            | 7.WLAN aktivt    | _             | På               |
|            |                  |               | Av*              |
|            | 0.Tilb.st. nettv | —             | Reset            |
|            |                  |               | Stopp            |

Ved kobling til nettverket vil maskinen automatisk stille inn IP-adressen og nettverksmasken til verdier som er egnet for ditt nettverk.

### DCP-7065DN, MFC-7360N, MFC-7460DN og MFC-7860DN

| Hovedmeny                         | Undermeny | Menyvalg        | Tilleggsutstyr                                                                                                    |                                         |  |
|-----------------------------------|-----------|-----------------|----------------------------------------------------------------------------------------------------|-----------------------------------------|--|
| 3.Nettverk                        | 1.TCP/IP  | 1.Oppstartsmet. | Auto*                                                                                                    |                                         |  |
| (DCP-7065DN)                      |           |                 | Statisk                                                                                                    |                                         |  |
| 5.Nettverk                        |           |                 | RARP                                                                                                    |                                         |  |
| (MFC-7360N og                     |           |                 | BOOTP                                                                                                    |                                         |  |
| MFC-7460DN)                       |           |                 | DHCP                                                                                                    |                                         |  |
| <b>6.Nettverk</b><br>(MFC-7860DN) |           |                 | (Hvis du velger Auto, RARP, BOOTP eller DHCP, blir du<br>spurt om hvor mange ganger maskinen prøver å hente IP-<br>adressen.) |                                         |  |
|                                   |           | 2.IP adresse    | [000-255].[00                                                                                                    | 0-255].[000-255].[000-255]              |  |
|                                   |           |                 | [000].[000].[                                                                                                    | 000].[000]* <sup>1</sup>                |  |
|                                   |           | 3.Subnet mask   | [000-255].[00                                                                                                    | 0-255].[000-255].[000-255]              |  |
|                                   |           |                 | [000].[000].[000].[000]* <sup>1</sup>                                                                                         |                                         |  |
|                                   |           | 4.Gateway       | [000-255].[000-255].[000-255].[000-255]                                                                                       |                                         |  |
|                                   |           |                 | [000].[000].[000].                                                                                                    |                                         |  |
|                                   |           | 5.Nodenavn      | BRNxxxxxxxxx                                                                                                    | xx                                      |  |
|                                   |           |                 | (opptil 32 tegn)                                                                                                    |                                         |  |
|                                   |           | 6.WINS config   | Auto*                                                                                                    |                                         |  |
|                                   |           |                 | Statisk                                                                                                    |                                         |  |
|                                   |           | 7.WINS server   | Primær                                                                                                    | [000-255].[000-255].[000-255].[000-255] |  |
|                                   |           |                 |                                                                                                    | [000].[000].[000].[000]*                |  |
|                                   |           |                 | Sekundær                                                                                                    | [000-255].[000-255].[000-255].[000-255] |  |
|                                   |           |                 |                                                                                                    | [000].[000].[000].[000]*                |  |
|                                   |           | 8.DNS server    | Primær                                                                                                    | [000-255].[000-255].[000-255].[000-255] |  |
|                                   |           |                 |                                                                                                    | [000].[000].[000].[000]*                |  |
|                                   |           |                 | Sekundær                                                                                                    | [000-255].[000-255].[000-255].[000-255] |  |
|                                   |           |                 |                                                                                                    | [000].[000].[000].[000]*                |  |
|                                   |           | 9.APIPA         | På*                                                                                                    |                                         |  |
|                                   |           |                 | Av                                                                                                    |                                         |  |
|                                   |           | 0.IPv6          | På                                                                                                    |                                         |  |
|                                   |           |                 | Av*                                                                                                    |                                         |  |

| Hovedmeny     | Undermeny        | Menyvalg | Tilleggsutstyr  |                                          |
|---------------|------------------|----------|-----------------|------------------------------------------|
| 3.Nettverk    | 2.Ethernet       | —        | Auto*           |                                          |
| (DCP-7065DN)  |                  |          | 100B-FD         |                                          |
| 5.Nettverk    |                  |          | 100B-HD         |                                          |
| (MFC-7360N og |                  |          | 10B-FD          |                                          |
| MFC-7460DN)   |                  |          | 10B-HD          |                                          |
| 6.Nettverk    | 3.Status         | —        | Aktiv 100B-FD   |                                          |
| (MFC-7860DN)  |                  |          | Aktiv 100B-HD   |                                          |
| (forts.)      |                  |          | Aktiv 10B-FD    |                                          |
|               |                  |          | Aktiv 10B-HD    |                                          |
|               |                  |          | Inaktiv         |                                          |
|               |                  |          | Kablet Av       |                                          |
|               | 4.MAC-adresse    | _        | _               |                                          |
|               | 5.Skann til FTP  | —        | Farge 100 dpi*  | (Hvis du velger Farge-alternativet)      |
|               | (for             |          | Farge 200 dpi   | PDF*                                     |
|               | MFC-7460DN       |          | Farge 300 dpi   | Secure PDF                               |
|               | MFC-7860DN)      |          | Farge 600 dpi   | JPEG                                     |
|               |                  |          | Grå 100 dpi     | XPS                                      |
|               |                  |          | Grå 200 dpi     | (Hvis du velger Grå-alternativet)        |
|               |                  |          | Grå 300 dpi     | PDF*                                     |
|               |                  |          | S/H 200 dpi     | Secure PDF                               |
|               |                  |          | S/H 200x100 dpi | JPEG                                     |
|               |                  |          |                 | XPS                                      |
|               |                  |          |                 | (Hvis du velger sort/hvitt-alternativet) |
|               |                  |          |                 | PDF*                                     |
|               |                  |          |                 | Secure PDF                               |
|               |                  |          |                 | TIFF                                     |
|               | 0.Tilb.st. nettv |          | Reset           |                                          |
|               |                  | —        | Stopp           |                                          |

<sup>1</sup> Ved kobling til nettverket vil maskinen automatisk stille inn IP-adressen og nettverksmasken til verdier som er egnet for ditt nettverk.

### HL-2280DW, DCP-7070DW og MFC-7860DW

| Hovedmeny     | Undermeny    | Menyvalg |                 | Tilleggsutstyr                                                                                                    |
|---------------|--------------|----------|-----------------|----------------------------------------------------------------------------------------------------|
| 4.Nettverk    | 1.Kablet LAN | 1.TCP/IP | 1.Oppstartsmet. | Auto*                                                                                                    |
| (HL-2280DW og |              |          |                 | Statisk                                                                                                    |
| DCP-7070DW)   |              |          |                 | RARP                                                                                                    |
| 6.Nettverk    |              |          |                 | BOOTP                                                                                                    |
| (MFC-7860DW)  |              |          |                 | DHCP                                                                                                    |
|               |              |          |                 | (Hvis du velger Auto, RARP, BOOTP eller<br>DHCP, blir du spurt om hvor mange<br>ganger maskinen prøver å hente IP-<br>adressen.) |
|               |              |          | 2.IP adresse    | [000-255].[000-255].[000-255].[000-255]                                                                                          |
|               |              |          |                 | [000].[000].[000].[000]* <sup>1</sup>                                                                                            |
|               |              |          | 3.Subnet mask   | [000-255].[000-255].[000-255].[000-255]                                                                                          |
|               |              |          |                 | [000].[000].[000].[000]* <sup>1</sup>                                                                                            |
|               |              |          | 4.Gateway       | [000-255].[000-255].[000-255].[000-255]                                                                                          |
|               |              |          |                 | [000].[000].[000].[000]*                                                                                                    |
|               |              |          | 5.Nodenavn      | BRNxxxxxxxxxx                                                                                                    |
|               |              |          |                 | (opptil 32 tegn)                                                                                                    |
|               |              |          | 6.WINS config   | Auto*                                                                                                    |
|               |              |          |                 | Statisk                                                                                                    |
|               |              |          | 7.WINS server   | Primær                                                                                                    |
|               |              |          |                 | [000-255].[000-255].[000-255].[000-255]                                                                                          |
|               |              |          |                 | [000].[000].[000].[000]*                                                                                                    |
|               |              |          |                 | Sekundær                                                                                                    |
|               |              |          |                 | [000-255].[000-255].[000-255].[000-255]                                                                                          |
|               |              |          |                 | [000].[000].[000].[000]*                                                                                                    |
|               |              |          | 8.DNS server    | Primær                                                                                                    |
|               |              |          |                 | [000-255].[000-255].[000-255].[000-255]                                                                                          |
|               |              |          |                 | [000].[000].[000].[000]*                                                                                                    |
|               |              |          |                 | Sekundær                                                                                                    |
|               |              |          |                 | [000-255].[000-255].[000-255].[000-255]                                                                                          |
|               |              |          |                 | [000].[000].[000].[000]*                                                                                                    |
|               |              |          | 9.APIPA         | På*                                                                                                    |
|               |              |          |                 | Av                                                                                                    |
|               |              |          | 0.IPv6          | På                                                                                                    |
|               |              |          |                 | Av*                                                                                                    |

| Hovedmeny     | Undermeny    | Menyvalg         |                 | Tilleggsutstyr                                                                                                    |
|---------------|--------------|------------------|-----------------|----------------------------------------------------------------------------------------------------|
| 4.Nettverk    | 1.Kablet LAN | 2.Ethernet       | _               | Auto*                                                                                                    |
| (HL-2280DW og | (forts.)     |                  |                 | 100B-FD                                                                                                    |
| DCP-7070DW)   |              |                  |                 | 100B-HD                                                                                                    |
| 6.Nettverk    |              |                  |                 | 10B-FD                                                                                                    |
| (MFC-7860DW)  |              |                  |                 | 10B-HD                                                                                                    |
| (forts.)      |              | 3.Kablet status  | —               | Aktiv 100B-FD                                                                                                    |
|               |              |                  |                 | Aktiv 100B-HD                                                                                                    |
|               |              |                  |                 | Aktiv 10B-FD                                                                                                    |
|               |              |                  |                 | Aktiv 10B-HD                                                                                                    |
|               |              |                  |                 | Inaktiv                                                                                                    |
|               |              |                  |                 | Kablet Av                                                                                                    |
|               |              | 4.MAC-adresse    | _               |                                                                                                    |
|               |              | 5.Sett til std.  | _               | Reset                                                                                                    |
|               |              |                  |                 | Stopp                                                                                                    |
|               |              | 6.Kabel aktivert |                 | På*                                                                                                    |
|               |              |                  |                 | Av                                                                                                    |
|               | 2.WLAN       | 1.TCP/IP         | 1.Oppstartsmet. | Auto*                                                                                                    |
|               |              |                  |                 | Statisk                                                                                                    |
|               |              |                  |                 | RARP                                                                                                    |
|               |              |                  |                 | BOOTP                                                                                                    |
|               |              |                  |                 | DHCP                                                                                                    |
|               |              |                  |                 | (Hvis du velger Auto, RARP, BOOTP eller<br>DHCP, blir du spurt om hvor mange<br>ganger maskinen prøver å hente<br>IP-adressen.) |
|               |              |                  | 2.IP adresse    | [000-255].[000-255].[000-255].[000-255]                                                                                         |
|               |              |                  |                 | [000].[000].[000].[000]* <sup>1</sup>                                                                                           |
|               |              |                  | 3.Subnet mask   | [000-255].[000-255].[000-255].[000-255]                                                                                         |
|               |              |                  |                 | [000].[000].[000].[000]* <sup>1</sup>                                                                                           |
|               |              |                  | 4.Gateway       | [000-255].[000-255].[000-255].[000-255]                                                                                         |
|               |              |                  |                 | [000].[000].[000].[000]*                                                                                                    |
|               |              |                  | 5.Nodenavn      | BRWxxxxxxxxxx                                                                                                    |
|               |              |                  |                 | (opptil 32 tegn)                                                                                                    |
|               |              |                  | 6.WINS config   | Auto*                                                                                                    |
|               |              |                  |                 | Statisk                                                                                                    |

| Hovedmeny     | Undermeny | Menyvalg         |               | Tilleggsutstyr                          |
|---------------|-----------|------------------|---------------|-----------------------------------------|
| 4.Nettverk    | 2.WLAN    | 1.TCP/IP         | 7.WINS server | Primær                                  |
| (HL-2280DW og | (forts.)  | (forts.)         |               | [000-255].[000-255].[000-255].[000-255] |
| DCP-7070DW)   |           |                  |               | [000].[000].[000].[000]*                |
| 6.Nettverk    |           |                  |               | Sekundær                                |
| (MFC-7860DW)  |           |                  |               | [000-255].[000-255].[000-255].[000-255] |
| (forts.)      |           |                  |               | [000].[000].[000].[000]*                |
|               |           |                  | 8.DNS server  | Primær                                  |
|               |           |                  |               | [000-255].[000-255].[000-255].[000-255] |
|               |           |                  |               | [000].[000].[000].[000]*                |
|               |           |                  |               | Sekundær                                |
|               |           |                  |               | [000-255].[000-255].[000-255].[000-255] |
|               |           |                  |               | [000].[000].[000].[000]*                |
|               |           |                  | 9.APIPA       | På*                                     |
|               |           |                  |               | Av                                      |
|               |           |                  | 0.IPv6        | På                                      |
|               |           |                  |               | Av*                                     |
|               |           | 2.Inst.veiviser  | På            | —                                       |
|               |           |                  | Av            |                                         |
|               |           | 3.WPS/AOSS       | På            | —                                       |
|               |           |                  | Av            |                                         |
|               |           | 4.WPS m/PIN-kode | På            | —                                       |
|               |           |                  | Av            |                                         |
|               |           | 5.WLAN status    | 1.Status      | Aktiv (11b)                             |
|               |           |                  |               | Aktiv (11g)                             |
|               |           |                  |               | Trådb. LAN aktiv                        |
|               |           |                  |               | WLAN AV                                 |
|               |           |                  |               | AOSS aktiv                              |
|               |           |                  |               | Tilkobling misl.                        |
|               |           |                  | 2.Signal      | Signal:Sterk                            |
|               |           |                  |               | Signal:Medium                           |
|               |           |                  |               | Signal:Svak                             |
|               |           |                  |               | Signal:Ingen                            |
|               |           |                  | 3.SSID        |                                         |
|               |           |                  | 4.Komm. modus | Ad-hoc                                  |
|               |           |                  |               | Infrastruktur                           |

1

| Hovedmeny     | Undermeny        | Menyvalg        |                 | Tilleggsutstyr                           |
|---------------|------------------|-----------------|-----------------|------------------------------------------|
| 4.Nettverk    | 2.WLAN           | 6.MAC-adresse   | —               | —                                        |
| (HL-2280DW og | (forts.)         | 7.Sett til std. | —               | Reset                                    |
| DCP-7070DW)   |                  |                 |                 | Stopp                                    |
| 6.Nettverk    |                  | 8.WLAN aktivt   | —               | På                                       |
| (MFC-7860DW)  |                  |                 |                 | Av*                                      |
| (forts.)      | 3.Skann til FTP  | —               | Farge 100 dpi*  | (Hvis du velger Farge-alternativet)      |
|               | (for             |                 | Farge 200 dpi   | PDF*                                     |
|               | MFC-7860DW)      |                 | Farge 300 dpi   | Secure PDF                               |
|               |                  |                 | Farge 600 dpi   | JPEG                                     |
|               |                  |                 | Grå 100 dpi     | XPS                                      |
|               |                  |                 | Grå 200 dpi     | (Hvis du velger Grå-alternativet)        |
|               |                  |                 | Grå 300 dpi     | PDF*                                     |
|               |                  |                 | S/H 200 dpi     | Secure PDF                               |
|               |                  |                 | S/H 200x100 dpi | JPEG                                     |
|               |                  |                 |                 | XPS                                      |
|               |                  |                 |                 | (Hvis du velger sort/hvitt-alternativet) |
|               |                  |                 |                 | PDF*                                     |
|               |                  |                 |                 | Secure PDF                               |
|               |                  |                 |                 | TIFF                                     |
|               | 0.Tilb.st. nettv | —               | Reset           | •                                        |
|               |                  | —               | Stopp           |                                          |

Ved kobling til nettverket vil maskinen automatisk stille inn IP-adressen og nettverksmasken til verdier som er egnet for ditt nettverk.

### MFC-7460DN, MFC-7860DN og MFC-7860DW (hvis du laster ned IFAX )

| Hovedmeny   | Undermeny     | Menyvalg         |                  | Tilleggsutstyr                          |
|-------------|---------------|------------------|------------------|-----------------------------------------|
| 5.Nettverk  | 3.E-post/IFAX | 1.Mail address   |                  | (opptil 60 tegn)                        |
| (for        | (for          | 2.Konfig. server | 1.SMTP server    | [000-255].[000-255].[000-255].[000-255] |
| MFC-7460DN) | MFC-7860DW)   |                  |                  | [000].[000].[000].[000]*                |
| 6.Nettverk  | 5.E-post/IFAX |                  | 2.SMTP-port      | [00001-65535]                           |
| (for        | (for          |                  |                  | [00025]*                                |
| MFC-7860DN  | MFC-7460DN    |                  | 3.Auth. for SMTP | Ingen*                                  |
| MFC-7860DW) | MFC-7860DN)   |                  |                  | SMTP-AUTH.                              |
|             |               |                  |                  | POP før SMTP                            |
|             |               |                  | 1.POP3 server    | [000-255].[000-255].[000-255].[000-255] |
|             |               |                  |                  | [000].[000].[000].[000]*                |
|             |               |                  | 2.POP3-port      | [00001-65535]                           |
|             |               |                  |                  | [00110]*                                |
|             |               |                  | 3.Mailbox name   | (opptil 60 tegn)                        |
|             |               |                  | 4.Mailbox pwd    | Passord:*****                           |
|             |               |                  | 5.APOP           | PÅ                                      |
|             |               |                  |                  | Av*                                     |
|             |               | 3.Setup mail RX  | 1.Auto Polling   | På*                                     |
|             |               |                  |                  | Av                                      |
|             |               |                  | 2.Pollefrekvens  | [01-60] Min                             |
|             |               |                  |                  | [10] Min*                               |
|             |               |                  | 3.Overskrift     | All                                     |
|             |               |                  |                  | Subject+From+To                         |
|             |               |                  |                  | Ingen*                                  |
|             |               |                  | 4.Del error mail | På*                                     |
|             |               |                  |                  | Av                                      |
|             |               |                  | 5.Bekreftelse    | På                                      |
|             |               |                  |                  | MDN                                     |
|             |               |                  |                  | Av*                                     |
|             |               | 4.Setup mail TX  | 1.Avsender info  | Internet fax job*                       |
|             |               |                  | 2.Begrensning    | På                                      |
|             |               |                  |                  | Av*                                     |
|             |               |                  | 3.Bekreftelse    | På                                      |
|             |               |                  |                  | Av*                                     |
|             |               | 5.Setup relay    | 1.Videresending  | På                                      |
|             |               |                  |                  | Av*                                     |

| Hovedmeny   | Undermeny          | Menyvalg      |                  | Tilleggsutstyr                           |
|-------------|--------------------|---------------|------------------|------------------------------------------|
| 5.Nettverk  | 3.E-post/IFAX      | 5.Setup relay | 2.Videres domene | RelayXX:                                 |
| (for        | (for               | (forts.)      |                  | Relay01:*****                            |
| MFC-7460DN) | MFC-7860DW)        |               | 3.Videresend rap | På                                       |
| 6.Nettverk  | 5.E-post/IFAX      |               |                  | Av*                                      |
|             | (for               |               |                  |                                          |
| og          | og                 |               |                  |                                          |
| MFC-7860DW) | MFC-7860DN)        |               |                  |                                          |
| (forts.)    | (forts.)           |               |                  |                                          |
|             | 4.Sk. til epost    | —             | Farge 100 dpi*   | (Hvis du velger Farge-alternativet)      |
|             | (for               |               | Farge 200 dpi    | PDF*                                     |
|             | MFC-7860DW)        |               | Farge 300 dpi    | Secure PDF                               |
|             | 6.Sk. til epost    |               | Farge 600 dpi    | JPEG                                     |
|             | (for<br>MEC-7460DN |               | Grå 100 dpi      | XPS                                      |
|             | og                 |               | Grå 200 dpi      | (Hvis du velger Grå-alternativet)        |
|             | MFC-7860DN)        |               | Grå 300 dpi      | PDF*                                     |
|             |                    |               | S/H 200 dpi      | Secure PDF                               |
|             |                    |               | S/H 200x100 dpi  | JPEG                                     |
|             |                    |               |                  | XPS                                      |
|             |                    |               |                  | (Hvis du velger sort/hvitt-alternativet) |
|             |                    |               |                  | PDF*                                     |
|             |                    |               |                  | Secure PDF                               |
|             |                    |               |                  | TIFF                                     |
|             | 5.Skann til FTP    | —             | Farge 100 dpi*   | (Hvis du velger Farge-alternativet)      |
|             | (for               |               | Farge 200 dpi    | PDF*                                     |
|             | MFC-7860DW)        |               | Farge 300 dpi    | Secure PDF                               |
|             | 7.Skann til FTP    |               | Farge 600 dpi    | JPEG                                     |
|             | (for               |               | Grå 100 dpi      | XPS                                      |
|             | og                 |               | Grå 200 dpi      | (Hvis du velger Grå-alternativet)        |
|             | MFC-7860DN)        |               | Grå 300 dpi      | PDF*                                     |
|             |                    |               | S/H 200 dpi      | Secure PDF                               |
|             |                    |               | S/H 200x100 dpi  | JPEG                                     |
|             |                    |               |                  | XPS                                      |
|             |                    |               |                  | (Hvis du velger sort/hvitt-alternativet) |
|             |                    |               |                  | PDF*                                     |
|             |                    |               |                  | Secure PDF                               |
|             |                    |               |                  | TIFF                                     |

#### Oppsett av kontrollpanel

| Hovedmeny                               | Undermeny                               | Menyvalg |   | Tilleggsutstyr |
|-----------------------------------------|-----------------------------------------|----------|---|----------------|
| 5.Nettverk                              | 6.Faks til serv.                        | —        | — | På             |
| (for<br>MFC-7460DN)<br>6.Nettverk       | (for<br>MFC-7860DW)<br>8.Faks til serv. |          |   | Av*            |
| (for<br>MFC-7860DN<br>og<br>MFC-7860DW) | (for<br>MFC-7460DN<br>og<br>MFC-7860DN) |          |   |                |
| (forts.)                                | 0.Tilb.st. nettv                        | —        | — | Reset          |
|                                         |                                         | —        | — | Stopp          |

# 6

# Internett-basert styring

### Oversikt

En standard nettleser kan brukes til å styre maskinen ved hjelp av HTTP (Hyper Text Transfer Protocol). Du kan hente følgende informasjon om en maskin på nettverket ved å bruke nettleseren.

- Maskinens statusinformasjon
- Du kan endre fakskonfigurasjonselementer, for eksempel hovedoppsett, adressebokinnstillinger og ekstern faks.
- Endre nettverksinnstillinger som TCP/IP-informasjon
- Konfigurere Secure Function Lock 2.0 (for MFC-7860DN og MFC-7860DW)
- Konfigurere Skann til FTP (for MFC-7460DN, MFC-7860DN og MFC-7860DW)
- Informasjon om programvareversjon for maskinen og utskriftsserveren
- Informasjon om hvordan du endrer nettverks- og maskinkonfigurasjonen

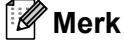

Vi anbefaler Microsoft<sup>®</sup> Internet Explorer<sup>®</sup> 6.0 (eller senere) eller Firefox 3,0 (eller senere) for Windows<sup>®</sup> og Safari 3.0 (eller senere) for Macintosh. Påse også at JavaScript og informasjonskapsler alltid er aktivert i alle nettlesere du bruker.

Du må bruke TCP/IP-protokollen på nettverket og ha en gyldig IP-adresse for utskriftsserveren og datamaskinen.

### Slik konfigurerer du innstillingene til maskinen ved hjelp av Internett-basert styring (nettleser)

En standard nettleser kan brukes til å endre utskriftsserverinnstillingene ved hjelp av HTTP (Hyper Text Transfer Protocol).

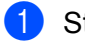

Start nettleseren.

Skriv inn "http://maskinens IP-adresse/" i nettleseren (der "maskinens IP-adresse" er maskinens IP-adresse).

Eksempel:

http://192.168.1.2/

### 🖉 Merk

- Hvis du bruker et Domain Name System eller aktiverer et NetBIOS-navn, kan du skrive inn et annet navn som "Delt\_skriver" i stedet for IP-adressen.
  - · Eksempel:

```
http://Delt skriver/
```

Hvis du aktiverer en NetBIOS-navn, kan du også bruke nodenavnet.

· Eksempel:

```
http://brnxxxxxxxx/
```

NetBIOS-navnet vises i Nettverksinnstilling-listen. (For informasjon om hvordan du skriver ut Nettverksinnstilling-listen, se *Skrive ut Nettverksinnstilling-listen* på side 36.)

 For Macintosh-brukere, kan du ha enkel adgang til Internett-basert styring ved å klikke på maskinikonet i Status Monitor-skjermbildet. For mer informasjon, se Programvarehåndboken.

3 Klikk på Network Configuration (nettverkskonfigurasjonen).

- Skriv inn et brukernavn og et passord. Standard brukernavn er "admin" og standard passord er "access".
- 5 Klikk på **OK**.
- Nå kan du endre utskriftsserverens innstillinger.
- 🖉 Merk

Hvis du har endret protokollinnstillingene, start maskinen på nytt etter at du har klikket på **Submit** (Send) for å aktivere konfigureringen.

### Passordinformasjon

Internett-basert styring har to nivåer for passordtilgang. Brukere kan få tilgang til **General Setup** (Hovedoppsett), **Fax Settings** (Faksinnstillinger), **Copy Settings** (Kopi-innstillinger) og **Printer Settings** (Skriverinnstillinger). Standard brukernavn for bruker er "**user**" (det skilles mellom store og små bokstaver) og standard passord er "**access**".

Administratorer har tilgang til alle innstillinger. Påloggingsnavnet for administrator er "**admin**" (det skilles mellom store og små bokstaver) og standard passord er "**access**".

### Secure Function Lock 2.0 (for MFC-7860DN og MFC-7860DW)

Secure Function Lock 2.0 fra Brother hjelper deg spare penger og øke sikkerheten ved å begrense funksjonene som er tilgjengelige på Brother-maskinen din.

Med Secure Function Lock kan du konfigurere passord for utvalgte brukere, gi dem tilgang til noen av eller alle disse funksjonene, eller begrense dem med en sidegrense. Dette betyr at kun autoriserte mennesker kan bruke dem.

Du kan konfigurere følgende Secure Function Lock 2.0-innstillinger med BRAdmin Professional 3 eller Internett-basert styring.

- PC Print (PC-utskrift)<sup>1</sup>
- Copy (Kopier)
- Page Limit (Sidebegrensning)
- Fax TX (Faks Tx)
- Fax RX (Faks Rx)
- Scan (Skann)

1

- Page Counter (Sideteller)
- Hvis du registrerer PC-påloggingsbrukernavnene, kan du begrense utskriften fra datamaskinen uten at brukeren oppgir et passord. For mer informasjon, se Begrense utskrift fra datamaskin med PC-påloggingsbrukernavnene på side 52.

# Slik konfigurerer du innstillingene til Secure Function Lock 2.0 ved hjelp av Internett-basert styring (nettleser)

#### Grunnleggende konfigurasjon

- Klikk på Administrator Settings (Administratorinnstillinger) på maskinens nettside, og klikk deretter på Secure Function Lock.
- 2 Velg On (På) fra Function Lock.

#### 🖉 Merk

For å konfigurere Secure Function Lock for første gang gjennom den integrerte webserveren, trenger du administratorpassordet (et firesifret nummer).

- 3 Angi et alfanumerisk gruppenavn eller brukernavn i **ID Number/Name** (ID-nummer/navn)-boksen som består av opptil 15 tegn, og deretter et firesifret passord i **PIN**-boksen.
- Fjern krysset for funksjonene som du vil begrense i Print (Utskrift)-boksen eller Others (Andre)-boksen. Hvis du vil konfigurere maksimalt antall sider, kryss av i On (På)-boksen i Page Limit (Sidegrense)boksen, og oppgi antall sider i Max. (Maks.)-boksen. Klikk deretter på Submit (Send).
- 5 Hvis du vil begrense utskrift fra datamaskin med PC-påloggingsbrukernavnene, klikk på PC Print Restriction by Login Name (PC-utskriftbegrensning etter påloggingsnavn) og konfigurer innstillingene. (Se Begrense utskrift fra datamaskin med PC-påloggingsbrukernavnene på side 52.)

### Skanne med Secure Function Lock 2.0

Funksjonen Secure Function Lock 2.0 lar administratoren begrense hvilke brukere som har tillatelse å skanne. Når skannefunksjonen er slått av for offentlig bruker-innstillingen, er skanning kun tilgjengelig for brukere som har skanning valgt i kryssboksen. For å sende skanning fra kontrollpanelet til maskinen, må brukere oppgi PIN-koden deres for å få tilgang til skanningsmodusen. For å hente en skanning fra datamaskinen, må begrensede brukere også oppgi PIN-koden deres på kontrollpanelet før de kan skanne fra datamaskinen sin. Hvis PIN-koden ikke er angitt på maskinens kontrollpanel, mottar brukeren en feilmelding på datamaskinen når de prøver å hente skanningen.

#### Begrense utskrift fra datamaskin med PC-påloggingsbrukernavnene

Ved å konfigurere denne innstillingen, kan maskinen utføre godkjenningen med PCpåloggingsbrukernavnene for å tillate en utskriftsjobb fra en registrert datamaskin.

- Klikk på PC Print Restriction by Login Name (PC-utskriftsbegrensning etter påloggingsnavn). PC Print Restriction by Login Name (PC-utskriftsbegrensning etter påloggingsnavn)-skjermbildet vil vises.
- Velg On (På) fra PC Print Restriction (PC-utskriftsbegrensning etter påloggingsnavn).
- Velg ID-nummeret som du satte i ID Number/Name (ID-nummer/navn) i trinn ③ i Grunnleggende konfigurasjon fra ID Number (ID-nummer) rullegardinslisten for hvert brukernavn og skriv deretter inn PC-påloggingsbrukernavnet i Login Name (Påloggingsnavn)-boksen.
- 4 Klikk på **Submit** (Send).
- Merk
- Hvis du vil begrense utskrift fra datamaskin per gruppe, velg samme ID-nummer for hvert PCpåloggingsbrukernavn som du vil bruke i gruppen.
- Hvis du bruker PC-påloggingsbrukernavnet må du også sørge for at Bruk datamaskinens påloggingsnavn i skriverdriveren er valgt. For mer informasjon om skriverdriveren, se Programvarehåndboken.
- · Secure Function Lock-funksjonen støtter ikke BR-Script-driveren for utskrift.

#### Sette opp offentlig modus

Du kan sette opp den offentlige modusen for å begrense hvilke funksjoner som er tilgjengelige for offentlige brukere. Offentlige brukere trenger ikke oppgi et passord for å få tilgang til funksjonene som er gjort tilgjengelige via denne innstillingen.

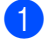

Fjern krysset i boksen for funksjonen som du vil begrense i **Public Mode** (Offentlig modus)-boksen.

Klikk på Submit (Send).

#### Andre funksjoner

Du kan sette opp følgende funksjoner i Secure Function Lock 2.0:

Counter Auto Reset Settings (Innstillinger for automatisk tilbakestilling av teller)

Du kan automatisk nullstille sidetellerne ved å konfigurere tidsintervallet basert på innstillinger for daglig. ukentlig eller månedlig, under perioden maskinen er slått på.

All Counter Reset (Nullstilling av alle tellere)

Du kan nullstille sidetelleren ved å klikke på All Counter Reset (Nullstilling av alle tellere).

Last Counter Record (Siste tellerstand)

Maskinen bevarer sideantallet etter at telleren er nullstilt.

Export to CSV file (Eksporter til CSV-fil)

Du kan eksportere den aktuelle sidetelleren inkludert ID Number/Name (ID-nummer/navn)-informasjon som en CSV-fil.

### Endre Skann til FTP-konfigurasjon ved å bruke en nettleser (for MFC-7460DN, MFC-7860DN og MFC-7860DW)

Skann til FTP lar deg skanne et dokument direkte til en FTP-server på ditt lokale nettverk eller på Internett. Se nettverksskanning i *Programvarehåndboken* for flere detaljer om Skanne til FTP.

- Klikk på Administrator Settings (Administratorinnstillinger) på MFC-XXXX nettside, og klikk deretter på FTP Scan Settings (FTP-skanneinnstillinger).
- 2 Du kan også lagre to brukerdefinerte filnavn som kan brukes for å opprette en FTP-serverprofil i tillegg til de syv forhåndsdefinerte filnavnene i Create a User Defined File Name (Opprett et brukerdefinert filnavn). Maksimalt 15 tegn kan skrives inn i hvert av de to feltene. Etter innstillingen, klikk på Submit (Send).
- 3 Klikk på FTP Scan Profile (FTP skanneprofil) on the Administrator Settings (Administratorinnstillinger)-siden. Du kan velge hvilke profilnummer (1 til 10) som skal brukes for Skann til FTP-innstillinger. Du kan nå konfigurere og endre følgende Skann til FTP-innstillinger med en nettleser.
- Profile Name (Profilnavn) (opptil 15 tegn)
- Host Address (Vertsnavn) (FTP-serveradresser)
- Username (Brukernavn)
- Password (Passord)
- Store Directory (Lagringsmappe)
- File Name (Filnavn)
- Quality (Kvalitet)
- File Type (Filtype)
- File Size (Filstørrelse)
- Passive Mode (Passivmodus)
- Port Number (Portnummer)

Du kan stille inn **Passive Mode** (Passivmodus) til **Off** (Av) eller **On** (På) avhengig av FTP-serveren og konfigurasjonen av brannmuren på nettverket. Som standard er denne innstillingen **On** (På), du kan også endre portnummeret som brukes for tilgang til FTP-serveren. Standard for denne innstillingen er port 21. I de fleste tilfeller kan disse to innstillingenes standardverdiene brukes.

### 🖉 Merk

Skann til FTP er tilgjengelig når du har konfigurert FTP-serverprofiler med Internett-basert styring.

### **Oversikt over Internett-faks**

Internettfaks (IFAX) lar deg sende og motta faksdokumenter ved å bruke internett som transportmekanisme. Dokumenter sendes i e-postmeldinger som vedlegg med filtypen TIFF-F. Dette betyr at datamaskiner kan også sende og motta dokumenter; så lenge datamaskinen har programvare som kan generere og vise TIFF-F-filer, kan du bruke et vilkårlig visningsprogram for TIFF-F-filer. Ethvert dokument som sendes via maskinen vil automatisk bli konvertert til et TIFF-F-format. Hvis du ønsker å sende og motta meldinger fra og til din maskin, må dessuten e-postprogrammet på maskinen ha støtte for MIME-format.

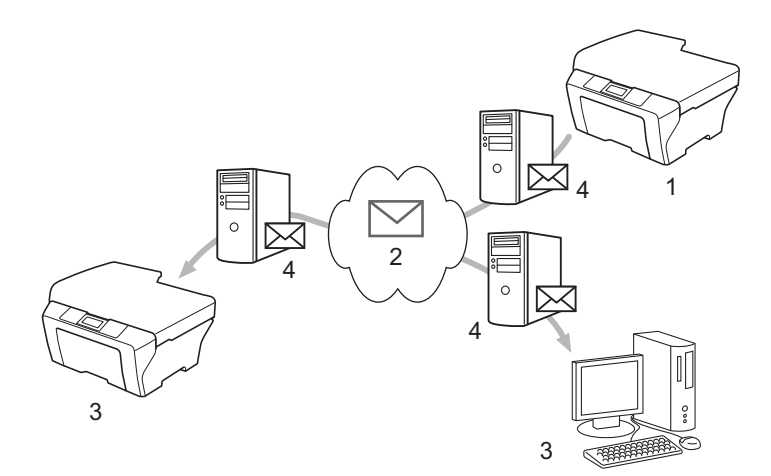

- 1 Avsender
- 2 Internett
- 3 Mottaker
- 4 E-postserver

### 🖉 Merk

- For å kunne bruke denne funksjonen, må du laste ned nødvendig programvare fra websiden din, Brother Solutions Center. (<u>http://solutions.brother.com/</u>)
- Du kan sende/motta I-Fax-dokumenter i Letter eller A4-format og i kun i svart/hvitt.
- Hvis dokumentet er i Ledger eller A3-format, vil det automatisk bli forminsket til Letter eller A4-format når det sendes.

■ Videresende mottatte e-post- og faksmeldinger

Du kan videresende mottatte e-postmeldinger eller standard faksmeldinger til en annen e-postadresse eller faksmaskin. For mer informasjon, se *Videresende mottatte e-post- og faksmeldinger* på side 60.

Videresending

Hvis du ønsker å fakse dokumentet over lange avstander, slik som til utlandet, "videresendings"-funksjon lar deg spare kommunikasjonsgebyret. Denne funksjonen lar Brother-maskinen motta dokumentet over Internett, og sender det videre til andre faksmaskiner gjennom konvensjonelle telefonlinjer. For mer informasjon, se *Videresending* på side 60.

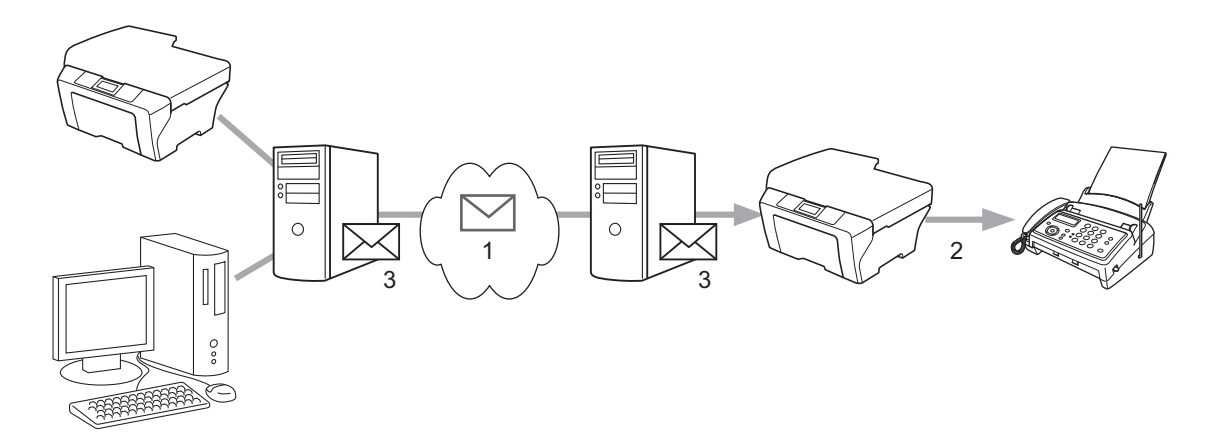

- 1 Internett
- 2 Telefonlinje
- 3 E-postserver

### Viktig informasjon om internettfaks

Internettfaks-kommunikasjon i et lokalnettverk er i utgangspunktet det samme som kommunikasjon via epost; det er imidlertid forskjellig fra fakskommunikasjon over standard telefonlinjer. Følgende er viktig informasjon for bruk av internettfaks:

- Faktorer som mottakerens lokalisering, strukturen i lokalnettverket og trafikktettheten i nettverket (slik som Internettet) kan gjøre at det tar lang tid for systemet å returnere en feilmelding. (normalt 20 til 30 sek.).
- Når det gjelder utsendelse via Internett, anbefaler vi på grunn av det lave sikkerhetsnivået at du bruker standard telefonlinjer til å sende sensitive dokumenter.
- Hvis mottakerens e-postsystem ikke er kompatibelt med MIME-formatet, kan du ikke sende dokumenter til mottakeren. Avhengig av mottakerens server kan det forekomme tilfeller der ingen feilmelding returneres.
- Hvis størrelsen på et dokuments avbildingsdata er for stor, vil overføringsfeil kunne oppstå.
- Du kan ikke endre skrifttype eller tegnstørrelse på internettfakser du har mottatt.

### Hvordan bruke Internett-faks

Før du kan bruke Internett-faks må du konfigurere Brother-maskinen din til å kommunisere med nettverket og e-postserveren din. Du må sørge for at følgende elementer er konfigurert på maskinen din. Du kan konfigurere disse elementene fra kontrollpanelet, Internett-basert styring, Fjernoppsett eller BRAdmin Professional 3. Hvis du er usikker på noen av disse tingene, tas du kontakt med din systemadministrator.

- IP-adresse (hvis du allerede bruker maskinen din på nettverket, har maskinens IP-adresse blitt konfigurert korrekt.)
- E-postadresse
- SMTP, POP3-serveradresse/-port /Pålitelighetskontrollmetode
- Postkassenavn og passord

### Sende en internettfaks

#### Før sending av en Internett-faks

For å sende en Internett-faks, kan du konfigurere følgende elementer fra kontrollpanelet, Internett-basert styring eller Fjernoppsett.

- Emne for sending (hvis nødvendig)
- Størrelsesgrense (hvis nødvendig)
- Varsling (hvis nødvendig) (for mer informasjon, se TX e-post med bekreftelse på side 63.)

#### Hvordan sende en Internett-faks

Sende en Internett-faks er det samme som å sende en normal faks (for mer informasjon, se Sende en faks i den *Grunnleggende brukermanualen*). Hvis du allerede har programmert adressene til destinasjonene for Internett-faksmaskiner som direktevalg- eller hurtig-valgplasseringer, kan du sende Internett-faksen ved å laste dokumentet inn i maskinen. Hvis du ønsker å endre oppløsningen, bruk Faks **Resolution**-tasten til å angi den foretrukne oppløsningen, velg et Hurtigvalgnummer eller Direktevalgnummer, og trykk på **Start** (S.Fine er ikke støttet for Internett-faks).

### Merk

 Hvis du ønsker å manuelt skrive inn Internett-faksadressen, legg dokumentet inn i maskinen og trykk på Shift og 1 samtidig for å endre til "alfabet" oppringingsmodus. Skriv inn adressen og trykk deretter på Start.

For mer informasjon om hvordan du manuelt skal skrive inn Internett-faksadresser, se Hurtigstartguiden.

• Du kan registrere e-postadresseinformasjon fra Internett-basert styring eller Fjernoppsett.

Etter at dokumentet er skannet, blir det sendt til den mottakende internett-faksmaskinen automatisk via din SMTP-server. Du kan avbryte sendeoperasjonen ved å trykke på **Stop/Exit**-tasten under skanning. Etter at overføringen er avsluttet, vil maskinen gå tilbake til hvilemodus.

### 🖉 Merk

Noen e-postservere tillater ikke å sende store e-postdokumenter (systemadministratoren vil ofte legge inn en grense for maksimal e-poststørrelse). Med denne funksjonen aktivert vil maskinen vise Minnet er fullt når en prøver å sende e-postdokumenter over 1 Mb. Dokumentet blir ikke sendt, og en feilrapport skrives ut. Dokumentet du skal sende, bør a inndeles i mindre dokumenter som godtas av e-postserveren. (Til din informasjon utgjør et 42 siders dokument basert på ITU-T testside #1 en datamengde på om lag 1 Mb.)

### Motta e-post eller internettfaks

### Før mottak av en Internett-faks

For å motta en Internett-faks, skal du konfigurere følgende elementer fra kontrollpanelet, Internett-basert styring eller Fjernoppsett:

- Auto Polling (hvis nødvendig)
- Pollefrekvens (hvis nødvendig)
- Header (hvis nødvendig)
- Slett feilmelding (hvis nødvendig)
- Varsling (hvis nødvendig) (for mer informasjon, se TX e-post med bekreftelse på side 63.)

#### Hvordan motta en Internett-faks

Det er to måter å motta e-postmeldinger:

- POP3-mottak med regelmessige mellomrom
- POP3-mottak (manuelt iverksatt)

Når du bruker POP3-mottak, må maskinen forespørre e-postserveren for å motta dataene. Denne pollingen kan oppstå ved angitte intervaller (for eksempel kan du konfigurere maskinen til å polle e-postserveren ved 10 minutters intervaller), eller du kan manuelt polle serveren ved å trykke på **Shift + Start**-tastene.

Hvis maskinen begynner å motta e-postdata, vil dette vises på LCD-panelet. Du vil for eksempel se Mottar på LCD-panelet etterfulgt av xx Mail. Hvis du trykker på **Shift + Start**-tastene for manuelt å polle e-postserveren for e-postdata og det ikke er noen e-postdokumenter som venter på å bli skrevet ut, vil maskinen vise Ingen mail på LCD-panelet i to sekunder.

### 🖉 Merk

- Hvis maskinen er tom for papir når den mottar data, vil mottatte data bli lagret i internminnet. Lagrede meldingsdata blir skrevet ut automatisk når papir etterfylles i maskinen. (For Europa, Asia og Oseania må Minne mottak være satt til På.)
- Hvis e-posten som mottas ikke er i et vanlig tekstformat eller en vedlagt fil ikke er i TIFF-F-format, vil følgende feilmelding vises: "DET VEDLAGTE FILFORMATET STØTTES IKKE. FILNAVN:XXXXX.doc". Hvis den mottatte e-posten er for stor, vil følgende feilmelding skrives ut: "E-MAIL FILEN ER FOR STOR.". Hvis status for "Delete POP Receive Error Mail" er PÅ (standard) vil meldingen med feilen bli automatisk fjernet fra e-postserveren.

#### Motta en internettfaks til din datamaskin

Når en datamaskin mottar et internett-faksdokument, vil dette dokumentet være et vedlegg til en epostmelding som forteller mottakeren at et dokument er mottatt fra en internettfaks. Denne informasjonen vil finnes i emnefeltet i e-postmeldingen.

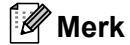

Hvis datamaskinen som du vil sende et dokument til ikke kjører ett av operativsystemene Windows<sup>®</sup> 2000/XP, Windows Server<sup>®</sup> 2003/2008, Windows Vista<sup>®</sup> eller Windows<sup>®</sup> 7, må du be maskineieren om å forsikre seg at det er installert programvare for visning av TIFF-F-filer.

### Ytterligere alternativer for Internett-faks

### Videresende mottatte e-post- og faksmeldinger

Du kan videresende mottatte e-postmeldinger eller standard faksmeldinger til en annen e-postadresse eller faksmaskin. Mottatte meldinger kan videresendes via e-post til en datamaskin eller internettfaks. De kan også videresendes via standard telefonlinjer til en annen faksmaskin.

Innstillingene kan aktiveres ved hjelp av en nettleser, eller via kontrollpanelet på maskinen. Trinnene for å konfigurere faksvideresending er å finne i den *Avanserte brukermanualen* som følger med maskinen din.

Se den Avanserte brukermanualen som fulgte med maskinen for å sjekke at funksjonen er støttet.

### Videresending

Denne funksjonen lar Brother-maskinen motta et dokument via internett, og videresende det til andre faksmaskiner via konvensjonelle telefonlinjer.

#### Før videresending

For videresending av gruppesendinger, må du konfigurere følgende elementer fra kontrollpanelet, Internettbasert styring eller Fjernoppsett:

Videresending

Du må aktivere videresending.

Videres domene

Du må konfigurere maskinens domenenavn på maskinen som vil formidle dokumentet til den konvensjonelle faksmaskinen. Hvis du vil at maskinen skal kunne brukes som en videresender, må du spesifisere betrodde domenenavn på maskinen, dvs. den delen av navnet som følger etter @-tegnet. Bruk omhu ved valg av et betrodd domene, ettersom enhver bruker i et betrodd domene vil kunne sende en melding til videresending.

Du kan registrere opptil 10 domenenavn.

Videresend rap

### Videresending fra en maskin

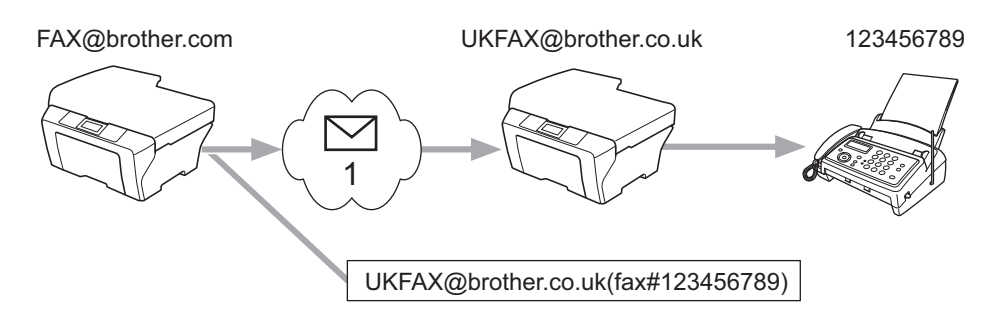

#### 1 Internett

I dette eksempelet har din maskin e-postadressen FAX@brother.com. Du vil sende et dokument fra denne maskinen til en annen maskin i England med e-postadressen UKFAX@brother.co.uk, for at denne maskinen skal videresende dokumentet til en standard faksmaskin via en konvensjonell telefonlinje. Hvis din e-postadresse er FAX@brother.com, må du konfigurere det betrodde domenenavnet brother.com på maskinen i England som skal formidle dokumentet til den konvensjonelle faksen. Hvis du ikke registrerer domenenavnet, vil ikke maskinen i midten (maskinen som skal formidle dokumentet videre) godta Internettjobber den mottar fra maskiner innen @brother.com-domenet.

Etter det pålitelige domenet er angitt kan du sende dokumentet fra maskinen din [e.g. FAX@brother.com] ved å skrive inn e-postadressene til maskinen [f.eks. UKFAX@brother.co.uk] som vil videresende dokumentet etterfulgt av telefonnummeret til faksen som vil motta dokumentet. Det følgende er et eksempel på hvordan du oppgir e-postadresser og telefonnummer.

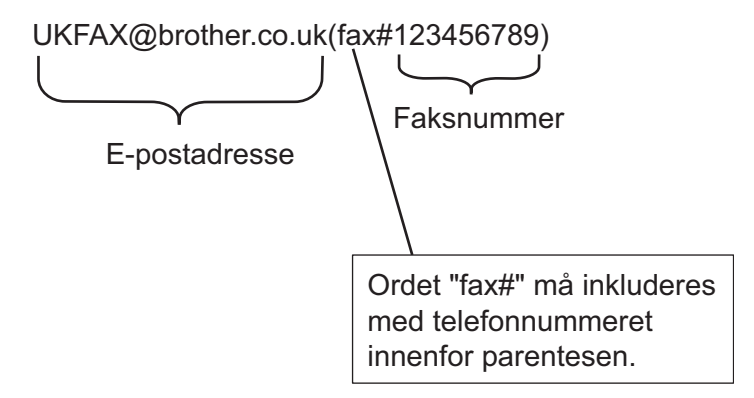

### Sende til flere faksnummer:

Hvis du vil dokumentet videresendt til flere enn en faksmaskin, kan du oppgi adressene etter følgende metode:

- 1 Oppgi telefonnummeret til den første faksmaskinen som ukfax@brother.co.uk(fax#123).
- 2 Trykk på OK.
- 3 Oppgi telefonnummeret til den andre faksmaskinen som ukfax@brother.co.uk(fax#456).
- 4 Trykk på Start.

### Videresending fra en datamaskin

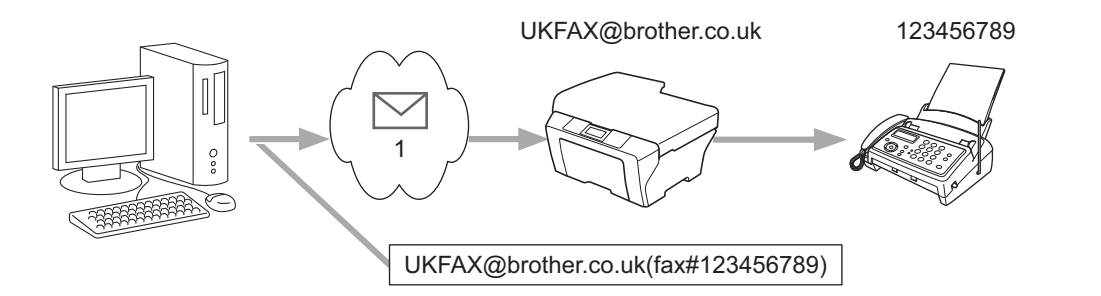

#### 1 Internett

Du kan også sende e-post fra datamaskinen og få den videresendt til en konvensjonell faksmaskin. Metoden for å oppgi telefonnummeret til den konvensjonelle faksmaskinen som skal motta den videresendte e-posten, varierer med hvilket e-postprogram du bruker. Det følgende er eksempler fra ulike e-postprogrammer:

Noen e-postprogrammer støtter ikke sending til flere telefonnummer. Hvis ditt e-postprogram ikke støtter sending til flere telefonnummer, kan du bare videresende til en faksmaskin om gangen.

Oppgi adressen til videresendingsmaskinen og telefonnummeret til faksen i TIL-feltet på samme måte som når du sender fra en maskin.

UKFAX@brother.co.uk(fax#123456789)

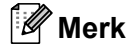

For Microsoft<sup>®</sup> Outlook<sup>®</sup> 97 eller nyere, må adresseinformasjonen legges inn i adresseboken som følger:

Navn: fax#123456789

E-postadressw: UKFAX@brother.co.uk

### TX - e-post med bekreftelse

TX - e-post med bekreftelse støtter to separate funksjoner. Bekreftelsesmelding for sending lar deg bestille varsling fra den mottagende stasjonen om at internettfaksen eller e-posten er mottatt og behandlet. Bekreftelsesmelding for mottak lar deg sende en standard rapport tilbake til sender for å varsle om vellykket mottak og behandling av internettfaksen eller e-posten.

For a bruke denne funksjonen må du sette alternativet Bekreftelse innen alternativene Setup mail RX og Setup mail TX. Du kan konfigurere disse innstillingene fra kontrollpanelet til maskinen.

### Setup Mail TX

Du kan sette alternativet Bekreftelse i alternativet Setup mail TX til enten å På eller Av. Når det byttes til På sendes et ytterligere felt med informasjon med bildedataene. Dette feltet kalles "MDN".

MDN (Message Disposition Notification):

Feltet for varsling om meldingsdisposisjon ber om å få status for internettfaksen/e-postmeldingen etter at den er levert gjennom SMTP-transportsystemet (Simple Mail Transfer Protocol). Så snart meldingen er ankommet mottaker, brukes disse dataene når maskinen eller brukeren leser eller skriver ut den mottatte internettfaksen eller e-postmeldingen. Hvis for eksempel meldingen åpnes for lesing eller skrives ut, sender den mottaker et varsel om dette tilbake til den opprinnelige avsendermaskinen eller brukeren.

Mottaker må støtte MDN-feltet for å kunne sende en varslingsrapport. Forespørselen vil ellers bli ignorert.

### Setup Mail RX

Det finnes tre mulige innstillinger for dette alternativet På, MDN eller Av.

#### Motta varsel "På"

Når det byttes til "På" sendes en fast melding tilbake til avsender for å indikere vellykket mottak og behandling av meldingen. Disse faste meldingene avhenger av operasjonen som er bestilt av avsenderen.

Rapportmeldingene består av:

VELLYKKET : Mottatt Fra <postadresse>

#### Motta varsel "MDN"

Når det byttes til "MDN" sendes en rapport som beskrevet ovenfor tilbake til avsender hvis stasjonen den kom fra sendte feltet "MDN" for å anmode om bekreftelse.

#### Motta varsel "Av"

Av skrur av alle former for mottaksvarsling Av, ingen melding sendes tilbake til avsenderen uavhengig av anmodning.

### Merk

For å motta e-posten om TX-bekreftelse, må du konfigurere følgende innstillinger.

• Avsender

- Skru på Varsling i Setup Mail TX.
- Skru Header i Setup Mail RX til Alle eller Emne+Fra+Til.
- Mottaker
  - Skru på Varsling i Setup Mail RX til på.

### Feilmelding

Hvis det oppstår en leveringsfeil under sending av en internettfaks, vil e-postserveren sende en feilmelding tilbake til avsendermaskinen, som vil skrive ut meldingen. Hvis det oppstår en feil under mottak av en internettfaks, vil en feilmelding skrives ut (f.eks.: "Meldingen var ikke i TIFF-F-format").

For å motta feilmeldingen på riktig måte, må du skru Setup Mail RX til Alle eller Emne+Fra+Til.

### Oversikt over Skann til e-post (e-postserver)

Når du velger Skann til e-post (e-postserver) kan du skanne et svart/hvitt eller fargedokument og sende den direkte til en e-postadresse fra maskinen. Du kan velge PDF eller TIFF for svart/hvitt og PDF eller JPEG for farge.

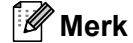

Skann til e-post (e-postserver) krever støtter for SMTP/POP3 e-postserver. (Se Sende en e-post med brukergodkjenning på side 68.)

### Hvordan betjene Skann til e-post (e-postserver)

| 1                                                                                                    | Legg dokumentet med forsiden opp i den automatiske dokumentmateren, eller på skannerglassplaten.                                                                                                    |
|----------------------------------------------------------------------------------------------------|----------------------------------------------------------------------------------------------------|
| 2                                                                                                    | Trykk på 🚖 (SCAN).                                                                                                    |
| 3                                                                                                    | Trykk på ▲ eller V for å velge Scan > E-Mail.<br>Trykk på OK.                                                                                                    |
| 4                                                                                                    | Trykk på ▲ eller ▼ for å velge Endre innst<br>Trykk på OK.<br>Hvis du ikke må endre kvaliteten, trykk på ▲ eller ▼ for å velge Angi adresse.<br>Trykk på OK og gå deretter til trinn ⑨.                                                                                                    |
| 5                                                                                                    | <pre>Trykk på ▲ eller ▼ for å velge Farge 100 dpi, Farge 200 dpi, Farge 300 dpi, Farge 600 dpi,<br/>Grå 100 dpi, Grå 200 dpi, Grå 300 dpi, S/H 200 dpi eller S/H 200x100 dpi.<br/>Trykk på OK.<br/>Hvis du valgte Farge 100 dpi, Farge 200 dpi, Farge 300 dpi, Farge 600 dpi, Grå 100<br/>dpi, Grå 200 dpi eller Grå 300 dpi, gå til trinn ③.<br/>Hvis du velger S/H 200 dpi eller S/H 200x100 dpi, gå til trinn ⑦.</pre> |
| 6                                                                                                    | Trykk på <b>▲ eller ▼ for å velge</b> PDF, Secure PDF, JPEG <b>eller</b> XPS. Trykk på OK og gå til trinn ⑧.                                                                                                    |
| 7                                                                                                    | Trykk på <b>▲ eller ▼ for å velge</b> PDF, Secure PDF <b>eller</b> TIFF. Trykk på OK og gå til trinn ③.                                                                                                    |
| Ø Merk                                                                                                    |                                                                                                    |
| Hvis du valgte Secure PDF, vil maskinen spørre deg om å skrive inn et 4-sifret passord ved å bruke numrene 0-9 før du velger filstørrelsen. |                                                                                                    |
| 8                                                                                                    | Trykk på ▲ eller ▼ for å velge Liten, Mellom eller Stor. Trykk på OK.                                                                                                    |
| 9                                                                                                    | Skjermen spør deg om å skrive inn en adresse. Skriv inn mål-e-postadressen fra talltastaturet eller bruk<br>Hurtigvalgnummeret eller Direktevalgnummeret. Trykk på <b>Start</b> . Maskinen starter skanneprosessen.                                                                                                    |
| Ø Merk                                                                                                    |                                                                                                    |
| E<br>s                                                                                                    | Du kan kun velge et Hurtigvalgnummer eller Direktevalgnummer som har en e-postadresse registrert som kanneprofil.                                                                                                    |

### Bruke hurtigvalgnummer eller direktevalgnummer

Du kan også skanne et dokument direkte til en adresse du har registrert i et Hurtigvalgnummer eller Direktevalgnummer. Når du skanner dokumentet, vil innstillingene du registrerte med Hurtigvalgnummeret eller Direktevalgnummeret bli brukt for kvaliteten og filtypen. Kun Hurtigvalgnummer eller Direktevalgnummer med en registrert e-postadresse kan brukes når du skanner data ved å bruke Hurtigvalgnummer eller Direktevalgnummer. (Internett-faksadresser er ikke tilgjengelig for bruk.)

- 1 Legg dokumentet med forsiden opp i den automatiske dokumentmateren, eller på skannerglassplaten.
- (Bruke hurtigvalg) Trykk på (SCAN). (Bruke direktevalgnummer) Trykk på ( (FAX).
- (Bruke hurtigvalg) Velg hurtigvalg.
  (Bruke direktevalgnummer) Velg et direktevalgnummer.
- 4 Trykk på Start. Maskinen starter skanneprosessen.

### 🖉 Merk

Du kan lagre skanneoppløsningen (skanneprofilen) for hver e-postadresse hvis du lagrer e-postadressen i et Hurtigvalgnummer eller Direktevalgnummer.

8

# Sikkerhetsfunksjoner

### Oversikt

I dagens verden er det mange sikkerhetstrusler til nettverket ditt og dataen som reiser over nettverket. Brother-maskinen din bruker noen av de aller siste nettverkssikkerhets- og krypteringsprotokollene som er tilgjengelige i dag. Disse nettverksfunksjonene kan integreres i nettverkssikkerhetsplanen din for å styrke beskyttelsen av dataen din og forhindre uautorisert tilgang til maskinen. Dette kapitlet forklarer hvordan du konfigurerer dem.

Du kan konfigurere følgende sikkerhetsfunksjoner:

- Sende en e-post på en sikker måte (Se Sende en e-post på en sikker måte på side 67.)
- Sikker administrering med BRAdmin Professional 3 (Windows<sup>®</sup>) (Se Sikker administrering med BRAdmin Professional 3 (Windows<sup>®</sup>) på side 69.)

🖉 Merk

Vi anbefaler at du deaktiverer FTP- og TFTP-protokoller. Tilgang til maskinen ved hjelp av disse protokollene er ikke sikker. (For informasjon om hvordan protokollinnstillingene skal konfigureres, se *Slik konfigurerer du innstillingene til maskinen ved hjelp av Internett-basert styring (nettleser)* på side 49.) Hvis du deaktiverer FTP, vil Skann til FTP-funksjonen bli deaktivert.

### Sende en e-post på en sikker måte

### Konfigurasjon med Internett-basert styring (nettleser)

Du kan konfigurere sikker e-postsending med brukergodkjenning på Internett-basert styring-skjermen.

- Start nettleseren.
- 2 Skriv inn "http://skriverens IP-adresse/" i nettleseren (der "skriverens IP-adresse" er skriverens IP-adresse).

Eksempel:

```
http://192.168.1.2/
```

3 Klikk på **Network Configuration** (Nettverkskonfigurasjon).

- Skriv inn et brukernavn og et passord. Standard brukernavn er "admin" og standardpassordet er "access".
- 5 Klikk på **OK**.
- 6 Klikk på **Configure Protocol** (Konfigurer protokoll).
- 7 Klikk på Advanced Setting (Konfigurer protokoll) til POP3/SMTP og se til at statusen til POP3/SMTP er Enable (Aktiver).
8 Du kan konfigurere **POP3/SMTP**-innstillingene på denne siden.

### Merk

- For mer informasjon, se hjelpeteksten i Internett-basert styring.
- Du kan også bekrefte om e-postinnstillingene er korrekte etter konfigurasjon ved å sende en test-e-post.
- 9 Etter konfigurering, klikk på Submit (Send). Dialogen Test e-post for sending av konfigurasjon e-post vises.
- 10 Følg skjerminstruksjonene hvis du vil teste med gjeldende innstillinger.

### Sende en e-post med brukergodkjenning

Denne maskinen støtter POP before SMTP- og SMTP-AUTH-metoder for å sende en e-post via en e-postserver som krever en brukergodkjenning. Disse metodene forhindrer at en uautorisert bruker får tilgang til e-postserveren. Du kan bruke internett-basert styring, BRAdmin Professional 3 og Web BRAdmin (ikke tilgjengelig for DCP-7055W og DCP-7057W) til å konfigurere disse innstillingene. Du kan bruke POP before SMTP- og SMTP-AUTH-metoder for e-postvarsling, e-postrapporter og Internett-fakssending.

### Innstillinger for e-postserver

Du må samsvare innstillingene til SMTP-godkjenningsmetoden med metoden som brukes av e-postserveren. Kontakt din nettverksadministrator eller din Internett-leverandør angående konfigurasjon av e-postserveren før bruk.

Du må også kontrollere **SMPT-AUTH** til **SMTP Server Authentication Method** (Serverpålitelighetskontrollmetode) for å aktivere SMTP-serverautentisering.

### SMTP-innstillinger

- Du kan også endre SMTP-portnummeret ved hjelp av Internett-basert styring. Dette er nyttig hvis internettleverandøren din bruker "Outbound Port 25 Blocking (OP25B)"-tjenesten.
- Ved å endre SMTP-portnummeret til et spesifikt nummer som din internettleverandøren bruker for SMTPserveren (f.eks. port 587), kan du sende en e-post via SMTP-serveren.
- Hvis du kan bruke både POP before SMTP og SMTP-AUTH, anbefaler vi at du bruker SMTP-AUTH.
- Hvis du velger POP before SMTP som SMTP-serverpålitelighetskontrollmetode, må du konfigurere POP3-innstillingene. Du kan også bruke APOP-metoden.

# Sikker administrering med BRAdmin Professional 3 (Windows<sup>®</sup>)

### Bruke BRAdmin Professional på en sikker måte

- Vi anbefaler på det sterkeste at du bruker den nyeste versjonen av BRAdmin Professional 3 eller Web BRAdmin (ikke tilgjengelig for DCP-7055W og DCP-7057W) som er tilgjengelig for nedlasting fra <u>http://solutions.brother.com/</u>. Hvis du bruker eldre versjoner av BRAdmin <sup>1</sup> til å administrere dine Brothermaskiner, er brukergodkjenningen ikke sikker.
- Hvis du vil unngå at eldre versjoner av BRAdmin<sup>1</sup> får tilgang til maskinen, må du aktivere tilgangen fra eldre versjoner av BRAdmin<sup>1</sup> fra Advanced Setting (Avansert innstilling) av SNMP på Configure Protocol (Configurer protokoll)-siden ved hjelp av Internett-basert styring. (Se Slik konfigurerer du innstillingene til maskinen ved hjelp av Internett-basert styring (nettleser) på side 49.)
- Hvis du administrerer en blandet gruppe av eldre utskriftsservere<sup>2</sup> og utskriftsservere med BRAdmin Professional 3, anbefaler vi at du bruker forskjellige passord for hver gruppe. Dette vil sørge for at sikkerheten opprettholdes på de nye utskriftsserverne.
- <sup>1</sup> BRAdmin Professional eldre enn ver. 2.80, Web BRAdmin eldre enn ver. 1.40, BRAdmin Light for Macintosh eldre enn ver. 1.10
- <sup>2</sup> NC-2000-seriene, NC-2100p, NC-3100h, NC-3100s, NC-4100h, NC-5100h, NC-5200h, NC-6100h, NC-6200h, NC-6300h, NC-6400h, NC-8000, NC-100h, NC-110h, NC-120w, NC-130h, NC-140w, NC-8100h, NC-9100h, NC-7100w, NC-7200w, NC-2200w

Feilsøking

### Oversikt

9

Dette kapittelet forklarer hvordan du kan løse typiske nettverksproblemer som du kan møte når du bruker Brother-maskinen din. Hvis du etter å ha lest kapittelet fortsatt ikke kan løse problemet, gå til Brother Solutions Center på: <u>http://solutions.brother.com/</u>.

### Identifisere problemet ditt

Sørg for at følgende elementer er konfigurert før du leser dette kapitlet.

| Sjekk først følgende:                                                                                  |  |
|----------------------------------------------------------------------------------------------------|--|
| Strømledningen er riktig koblet til og Brother-maskinen er slått på.                                   |  |
| Tilgangspunktet (for trådløs), ruteren eller huben er slått på og linklyset blinker.                   |  |
| All beskyttende emballasje har blitt fjernet fra maskinen.                                             |  |
| Tonerkassettene og trommelenheten er riktig installert.                                                |  |
| Front- og bakdeksler er helt lukket.                                                                   |  |
| Papiret er riktig lagt inn i papirmagasinet.                                                           |  |
| (For kablede nettverk) En nettverkskabel er riktig koblet til Brother-maskinen og ruteren eller huben. |  |

### Fra listene under velger du siden med løsningen på ditt problem

- Jeg kan ikke fullføre oppsettskonfigurasjonen av det trådløse nettverket. (Se side 71.)
- Brother-maskinen ble ikke funnet på nettverket under installasjonen av MFL-Pro Suite-installasjonen. (Se side 72.)
- Brother-maskinen kan ikke skrive ut eller skanne over nettverket. (Se side 73.)
- Brother-maskinen finnes ikke på nettverket selv etter en vellykket installasjon. (Se side 73.)
- Jeg bruker sikkerhetsprogramvare. (Se side 76.)
- Jeg vil sjekke at nettverksenhetene mine fungerer ordentlig. (Se side 77.)

#### Spørsmål Grensesnitt Løsning Er sikkerhetsinnstillingene trådløs Bekreft på nytt og velg riktige sikkerhetsinnstillinger. (SSID/nettverksnøkkel) Produsentens navn eller modell nr. på WLAN-tilgangspunktet/ruteren riktige? kan brukes som standard sikkerhetsinnstillinger. · Se instruksene til WLAN-tilgangspunktet/ruteren for informasjon om hvordan du skal finne sikkerhetsinnstillingene. Spør produsenten av WLAN-tilgangspunktet/ruteren eller spør din Internett-leverandør eller nettverksadministrator. For informasjon om hva SSID og nettverksnøkkelen er, se SSID, nettverksnøkkel og kanaler i Sikkerhet og juridisk informasjon. Bruker du MACtrådløs Bekreft at MAC-adressen til Brother-maskinen er tillatt i filteret. Du kan finne adressefiltrering? MAC-adressen fra Brother-maskinens kontrollpanel. (Se Funksjonstabell og standard fabrikkinnstillinger på side 38.) Er WLANtrådløs Du bør skrive ned riktig SSID-navn eller nettverksnøkkel for hånd. tilgangspunktet/ruteren din i Kontroller SSID-navnet eller nettverksnøkkelen i instruksene som fulgte en stille modus? med WLAN-tilgangspunktet/ruteren din, og konfigurer oppsettet av det (kringkaster ikke SSID) trådløse nettverket på nytt. (For mer informasjon, se Konfigurere maskinen din når SSID ikke kringkastes på side 17.) Jeg har kontrollert og prøvd trådløs Bruk Reparasjonsverktøy for Nettverkstilkobling. Se Brother-maskinen kan alt over, men jeg kan ikke skrive ut eller skanne over nettverket. Brother-maskinen finnes ikke på fremdeles ikke fullføre den nettverket selv etter en vellvkket installasion, på side 73. trådløse konfigurasjonen. Er det noe annet jeg kan gjøre?

#### Jeg kan ikke fullføre oppsettskonfigurasjonen av det trådløse nettverket.

### Brother-maskinen ble ikke funnet på nettverket under installasjonen av MFL-Pro Suite-installasjonen.

| Spørsmål                                                                                                    | Grensesnitt         | Løsning                                                                                                    |
|----------------------------------------------------------------------------------------------------|---------------------|----------------------------------------------------------------------------------------------------|
| Bruker du                                                                                                    | kablet/<br>trådløst | Velg å søke etter Brother-maskinen igjen i installasjonsdialogvinduet.                                                                               |
| sikkerhetsprogramvare?                                                                                                    |                     | Tillat tilgang når varselmeldingen til sikkerhetsprogramvaren vises under<br>installasjon av MFL-Pro Suite-installasjonen.                           |
|                                                                                                    |                     | For mer informasjon om sikkerhetsprogramvare, se Jeg bruker<br>sikkerhetsprogramvare. på side 76.                                                    |
| Er Brother-maskinen din<br>plassert for langt unna<br>WLAN-<br>tilgangspunktet/ruteren?                                                                                                 | trådløs             | Plasser Brother-maskinen innenfor 1 meter (3,3 fot) fra WLAN-<br>tilgangspunktet/ruteren når du konfigurerer de trådløse<br>nettverksinnstillingene. |
| Er det noen hindringer (for<br>eksempel, vegger eller<br>møbler) mellom maskinen<br>og WLAN-<br>tilgangspunktet/ruteren?                                                                | trådløs             | Flytt Brother-maskinen til et hindringsfritt område, eller nærmere WLAN-<br>tilgangspunktet/ruteren.                                                 |
| Er det en trådløs<br>datamaskin, Brother-støttet<br>enhet, mikrobølgeovn eller<br>digital trådløs telefon i<br>nærheten av Brother-<br>maskinen eller WLAN-<br>tilgangspunktet/ruteren? | trådløs             | Flytt alle enheter unna Brother-maskinen eller WLAN-<br>tilgangspunktet/ruteren.                                                                     |

### Brother-maskinen kan ikke skrive ut eller skanne over nettverket. Brother-maskinen finnes ikke på nettverket selv etter en vellykket installasjon.

| Spørsmål                                                                 | Grensesnitt         | Løsning                                                                                                    |
|--------------------------------------------------------------------------|---------------------|----------------------------------------------------------------------------------------------------|
| Bruker du sikkerhetsprogramvare?                                         | kablet/<br>trådløst | Se Jeg bruker sikkerhetsprogramvare. på side 76.                                                                                                    |
| Har Brother-maskinen din<br>fått tildelt en tilgjengelig IP-<br>adresse? | kablet/<br>trådløst | <ul> <li>Konfigurer IP-adressen og nettverksmasken</li> <li>Bekreft at både IP-adressene og nettverksmaskene på datamaskinen og<br/>Brother-maskinen stemmer og befinner seg i samme nettverk. For mer<br/>informasjon om hvordan du bekrefter IP-adressen og nettverksmasken,<br/>spør nettverksadministratoren eller besøk Brother Solutions Center på<br/>http://solutions.brother.com/.</li> <li>(Windows<sup>®</sup>)<br/>Bekreft IP-adressen og nettverksmasken med Reparasjonsverktøy for<br/>Nettverkstilkobling.</li> <li>Bruk Reparasjonsverktøy for Nettverkstilkobling for å fikse Brother-<br/>maskinens nettverksinnstillinger. Dette vil tilordne riktig IP-adresse og<br/>nettverksmaske.</li> <li>For å bruke Reparasjonsverktøy for Nettverkstilkobling, spør du<br/>nettverkadministratoren om detaljene og følger deretter trinnene under:</li> <li>Merk</li> <li>(Windows<sup>®</sup> 2000 Professional/XP/XP Professional x64 Edition/Windows<br/>Vista<sup>®</sup>/Windows<sup>®</sup> 7) Du må logge på med administratorrettigheter.</li> <li>Sørg for at Brother-maskinen er slått på og er koblet til datamaskinen via<br/>et nettverk.</li> </ul> |

### Brother-maskinen kan ikke skrive ut eller skanne over nettverket. Brother-maskinen finnes ikke på nettverket selv etter en vellykket installasjon. (fortsettelse)

| Spørsmål                                                                             | Grensesnitt         | Løsning                                                                                                    |
|--------------------------------------------------------------------------------------|---------------------|----------------------------------------------------------------------------------------------------|
| Har Brother-maskinen din<br>fått tildelt en tilgjengelig IP-<br>adresse?<br>(forts.) | kablet/<br>trådløst | <ol> <li>(Windows<sup>®</sup> 2000/XP, Windows Server<sup>®</sup> 2003/2008)<br/>Klikk på Start-knappen, Alle programmer (Programmer for<br/>Windows<sup>®</sup> 2000), Tilbehør og Windows Utforsker, og deretter Min<br/>datamaskin.</li> </ol>                                                                                                    |
|                                                                                      |                     | (Windows Vista <sup>®</sup> /Windows <sup>®</sup> 7)                                                                                                    |
|                                                                                      |                     | Klikk på 🚱-knappen og Datamaskin.                                                                                                    |
|                                                                                      |                     | 2 Dobbeltklikk på Lokal disk (C:), Programfiler eller Programfiler (x86)<br>for 64-bit OS-brukere, Browny02, Brother, BrotherNetTool.exe for å<br>kjøre programmet.                                                                                                    |
|                                                                                      |                     | Merk                                                                                                    |
|                                                                                      |                     | Hvis Brukerkontokontroll-skjermen vises,                                                                                                    |
|                                                                                      |                     | (Windows Vista <sup>®</sup> ) klikk på <b>Fortsett</b> .                                                                                                    |
|                                                                                      |                     | (Windows <sup>®</sup> 7) klikk på <b>Ja</b> .                                                                                                    |
|                                                                                      |                     | 3 Følg instruksjonene på skjermen.                                                                                                    |
|                                                                                      |                     | 4 Sjekk diagnosen ved å skrive ut Nettverksinnstilling-listen.                                                                                                    |
|                                                                                      |                     | Merk                                                                                                    |
|                                                                                      |                     | Reparasjonsverktøy for Nettverkstilkobling starter automatisk hvis du<br>krysser av for <b>Aktiver reparasjonsverktøy for nettverkstilkobling</b> med<br>Status Monitor. Høyreklikk på Status Monitor-skjermen, klikk på <b>Valg</b> ,<br><b>Detaljer</b> og klikk deretter på <b>Diagnose</b> -kategorien. Dette anbefales ikke<br>når nettverksadministratoren din har stilt inn IP-adressen til statisk, siden<br>dette vil automatisk endre IP-adressen. |
|                                                                                      |                     | Hvis riktig IP-adresse og nettverksmaske fremdeles ikke tilordnes etter at du<br>har brukt Reparasjonsverktøy for Nettverkstilkobling, må du spørre<br>nettverksadministratoren eller besøke Brother Solutions Center på<br>http://solutions.brother.com/.                                                                                                    |

### Brother-maskinen kan ikke skrive ut eller skanne over nettverket. Brother-maskinen finnes ikke på nettverket selv etter en vellykket installasjon. (fortsettelse)

| Spørsmål                                                                                                    | Grensesnitt         | Løsning                                                                                                    |
|----------------------------------------------------------------------------------------------------|---------------------|----------------------------------------------------------------------------------------------------|
| Mislyktes din tidligere<br>utskriftsjobb?                                                                                                    | kablet/<br>trådløst | Hvis den mislykkede utskriftsjobben fremdeles er i utskriftskøen på<br>datamaskinen din, sletter du denne.                                                                                                    |
|                                                                                                    |                     | Dobbeltklikk på skriverikonet i følgende mappe og velger deretter Avbryt<br>alle dokumenter i Skriver-menyen:                                                                                                    |
|                                                                                                    |                     | (Windows <sup>®</sup> 2000)                                                                                                    |
|                                                                                                    |                     | Start, Innstillinger og deretter Skrivere.                                                                                                    |
|                                                                                                    |                     | (Windows <sup>®</sup> XP)                                                                                                    |
|                                                                                                    |                     | Start og Skrivere og telefakser.                                                                                                    |
|                                                                                                    |                     | (Windows Vista <sup>®</sup> )                                                                                                    |
|                                                                                                    |                     | (5), Kontrollpanel, Maskinvare og lyd og deretter Skrivere.                                                                                                    |
|                                                                                                    |                     | (Windows <sup>®</sup> 7)                                                                                                    |
|                                                                                                    |                     | Kontrollpanel, Enheter og skrivere og deretter Skrivere og telefakser.                                                                                                    |
| Kobler du Brother-maskinen<br>til nettverket ved hjelp av<br>trådløse kommunikasjon?                                                                        | trådløs             | Skriv ut WLAN-rapporten for å bekrefte statusen til den trådløse<br>tilkoblingen. (For informasjon om hvordan du skriver ut, se Skrive ut<br>WLAN-rapport (for HL-2280DW, DCP-7055W, DCP-7057W,<br>DCP-7070DW og MFC-7860DW) på side 37.) |
|                                                                                                    |                     | Hvis det er en feilkode på WLAN-rapporten som skrives ut, se Feilsøking i <i>Hurtigstartguiden</i> .                                                                                                    |
|                                                                                                    |                     | Se Brother-maskinen ble ikke funnet på nettverket under installasjonen<br>av MFL-Pro Suite-installasjonen. på side 72.                                                                                                    |
| Jeg har kontrollert og prøvd<br>alt over, men Brother-<br>maskinen skriver fortsatt<br>ikke ut/skanner fortsatt ikke.<br>Er det noe annet jeg kan<br>gjøre? | kablet/<br>trådløst | Avinstaller MFL-Pro Suite og installer det på nytt.                                                                                                    |

### Jeg bruker sikkerhetsprogramvare.

| Spørsmål                                                                                                    | Grensesnitt         | Løsning                                                                                                    |
|----------------------------------------------------------------------------------------------------|---------------------|----------------------------------------------------------------------------------------------------|
| Valgte du å godta<br>sikkerhetsvarslet under<br>installasjonen av MFL-Pro<br>Suite-installasjonen,<br>programmers<br>oppstartsprosess eller ved<br>bruk av utskrifts-/skannings<br>funksjoner? | kablet/<br>trådløst | Hvis du ikke valgte å godta sikkerhetsvarslet, kan det hende at brannmuren<br>i sikkerhetsprogramvaren din blokkerer tilgangen. Enkelte<br>sikkerhetsprogrammer kan blokkere tilgang uten å vise et sikkerhetsvarsel.<br>For å tillate tilgangen, må du se instruksene til sikkerhetsprogramvaren din<br>eller spørre produsenten. |
| Jeg vil finne ut det                                                                                                    | kablet/             | Følgende portnummer brukes for Brother-nettverksfunksjoner:                                                                                                    |
| nødvendige portnummeret                                                                                                    | tradløst            | ■ Nettverksskanning → Portnummer 54925 / protokoll UDP                                                                                                    |
| sikkerhetsprogramvareinnst                                                                                                    |                     | ■ PC-FAX RX → Portnummer 54926 / protokoll UDP                                                                                                    |
| illingene.                                                                                                    |                     | ■ Nettverksskanning/utskrift, PC-FAX RX, Fjernoppsett<br>→ Portnummer 137 og 161 / Protokoll UDP                                                                                                    |
|                                                                                                    |                     | ■ BRAdmin Light → Portnummer 161 / protokoll UDP                                                                                                    |
|                                                                                                    |                     | For informasjon om hvordan du åpner porten, må du se instruksene til sikkerhetsprogramvaren eller spørre produsenten.                                                                                                    |

### Jeg vil sjekke at nettverksenhetene mine fungerer ordentlig.

| Spørsmål                                                                                                    | Grensesnitt         | Løsning                                                                                                    |
|----------------------------------------------------------------------------------------------------|---------------------|----------------------------------------------------------------------------------------------------|
| Er Brother-maskinen,<br>tilgangspunktet/ruteren eller<br>nettverkshuben slått på?                                   | kablet/<br>trådløst | Sørg for at du har bekreftet alle instruksene i <i>Sjekk først følgende:</i> på side 70.                                                                                                    |
| Hvor finner jeg Brother-<br>maskinens<br>nettverksinnstillinger, som<br>IP-adresse?                                 | kablet/<br>trådløst | Skriv ut Nettverksinnstilling-listen. Se Skrive ut Nettverksinnstilling-listen på side 36.                                                                                                    |
| Hvordan kan jeg sjekke<br>linkstatusen til Brother-                                                                 | kablet/<br>trådløst | Skriv ut Nettverksinnstilling-listen og kontroller at Ethernet Link Status eller Wireless Link Status er Link OK.                                                                                                    |
| maskinen?                                                                                                    |                     | Hvis <b>Link Status</b> viser <b>Link DOWN</b> eller <b>Failed To Associate</b> , start på nytt igjen fra <i>Sjekk først følgende:</i> på side 70.                                                                                                    |
| Kan du "pinge" Brother-<br>maskinen fra din maskin?                                                                 | kablet/<br>trådløst | Ping Brother-maskinen fra datamaskinen din med IP-adressen eller nodenavnet.                                                                                                    |
|                                                                                                    |                     | Vellykket → Brother-maskinen din fungerer som normalt og er koblet til<br>samme nettverk som datamaskinen din.                                                                                                    |
|                                                                                                    |                     | ■ Mislykket → Brother-maskinen din er ikke koblet til samme nettverk som<br>datamaskinen din.                                                                                                    |
|                                                                                                    |                     | (Windows <sup>®</sup> )<br>Spør nettverksadministratoren og bruk Reparasjonsverktøy for<br>Nettverkstilkobling til å fikse IP-adressen og nettverksmasken<br>automatisk. For detaljert informasjon for Reparasjonsverktøy for                                                                                                    |
|                                                                                                    |                     | Nettverkstilkobling, se (Windows <sup>®</sup> ) Bekreft IP-adressen og<br>nettverksmasken med Reparasjonsverktøy for Nettverkstilkobling. i Har<br>Brother-maskinen din fått tildelt en tilgjengelig IP-adresse? på side 73.                                                                                                    |
|                                                                                                    |                     | (Macintosh)<br>Bekreft at IP-adressen og nettverksmasken er riktig innstilt. Se<br>Konfigurer IP-adressen og nettverksmasken i Har Brother-maskinen din<br>fått tildelt en tilgjengelig IP-adresse? på side 73.                                                                                                    |
| Er Brother-maskinen koblet<br>til det trådløse nettverket?                                                          | trådløs             | Skriv ut WLAN-rapporten for å bekrefte statusen til den trådløse tilkoblingen.<br>(For informasjon om hvordan du skriver ut, se <i>Skrive ut WLAN-rapport (for HL-2280DW, DCP-7055W, DCP-7057W, DCP-7070DW og MFC-7860DW)</i><br>på side 37.) Hvis det er en feilkode på WLAN-rapporten som skrives ut, se<br>Feilsøking i <i>Hurtigstartguiden</i> .                             |
| Jeg har kontrollert og prøvd<br>alt ovenfor, men jeg har<br>fremdeles problemer. Er det<br>noe annet jeg kan gjøre? | kablet/<br>trådløst | Se instruksene som følger med WLAN-tilgangspunktet/ruteren for å finne<br>SSID og nettverksnøkkel-informasjonen og stille dem inn riktig. For detaljert<br>informasjon om SSID og nettverksnøkkelen, se <i>Er sikkerhetsinnstillingene</i><br>( <i>SSID/nettverksnøkkel</i> ) riktige? i Jeg kan ikke fullføre<br>oppsettskonfigurasjonen av det trådløse nettverket. på side 71. |

Tillegg A

A

### Støttede protokoller og sikkerhetsfunksjoner

| Grensesnitt                    | Ethernet              | 10/100BASE-TX                                                                                                    |
|--------------------------------|-----------------------|----------------------------------------------------------------------------------------------------|
|                                | Trådløst <sup>1</sup> | IEEE802.11b/g (Infrastrukturmodus/Ad-hoc-modus)                                                                                                    |
| Nettverk (felles)              | Protokoll (IPv4)      | ARP, RARP, BOOTP, DHCP, APIPA (Auto IP), WINS/NetBIOS<br>name resolution, DNS Resolver, mDNS, LLMNR responder,<br>LPR/LPD, Custom Raw Port/Port9100, IPP, FTP Server, HTTP<br>server, TFTP client and server, SMTP Client, SNMPv1/v2c,<br>ICMP, LLTD responder, Web Services (Print) |
|                                | Protokoll (IPv6)      | NDP, RA, DNS Resolver, mDNS, LLMNR responder, LPR/LPD,<br>Custom Raw Port/Port9100, IPP, FTP Server, HTTP server,<br>TFTP client and server, SMTP Client, SNMPv1/v2c, ICMPv6,<br>LLTD responder, Web Services (Print)                                                                |
| Nettverksikkerhet              | Kablet                | APOP, POP before SMTP, SMTP-AUTH                                                                                                    |
|                                | Trådløst <sup>1</sup> | APOP, POP before SMTP, SMTP-AUTH                                                                                                    |
| Nettverksikkerhet <sup>1</sup> |                       | WEP 64/128 bit, WPA-PSK (TKIP/AES), WPA2-PSK (AES)                                                                                                    |

<sup>1</sup> For HL-2280DW, DCP-7055W, DCP-7057W, DCP-7070DW og MFC-7860DW

A

## **Stikkordliste**

### Α

B

| Ad-hoc-modus | .10, | 11 |
|--------------|------|----|
| AOSS™12, 13, | 16,  | 28 |
| APIPA        |      | 27 |

### В

| BRAdmin Light                | 1, 3     |
|------------------------------|----------|
| BRAdmin Professional 3       | 1, 6, 69 |
| Brother Solutions Center     | 4, 6     |
| Brother-installasjonsprogram |          |
| BRPrint Auditor              | 7        |

| D                             |
|-------------------------------|
| DNS-server27                  |
| E                             |
| Ethernet27                    |
| F                             |
| Fabrikkinnstillinger          |
| G                             |
| Gateway                       |
| н                             |
| Hyper Text Transfer Protocol6 |
|                               |

### н

| Infrastrukturmodus                   |    |
|--------------------------------------|----|
| Internett-basert styring (nettleser) |    |
| IP-adresse                           |    |
| IPv6                                 | 27 |
|                                      |    |

### Κ

| Kontrollpanel |  |
|---------------|--|
|               |  |

### Μ

### Ν

| Nettleser (HTTP)     | 6 |
|----------------------|---|
| Nettverksinnstilling |   |
| Nettverksmaske       |   |
| Nodenavn             |   |

### 0

| Operativevetor |        | 1 |
|----------------|--------|---|
| Operativsystem | •••••• | I |

### Ρ

| PBC             | <br>13, | 16, | 28 |
|-----------------|---------|-----|----|
| PIN-metode      | <br>15, | 20, | 28 |
| POP before SMTP | <br>    |     | 68 |

\_\_\_\_\_

### R

Reparasjonsverktøy for Nettverkstilkobling ......73

### S

| SMTP-AUTH       | 68 |
|-----------------|----|
| Spesifikasjoner | 78 |
| Status Monitor  | 1  |

### т

| TCP/IP                                |   |
|---------------------------------------|---|
| Tilbakestille nettverksinnstillingene |   |
| Trådløst nettverk                     | 8 |

### V

```
Veiviser for driverdistribusion ......1
Vertical Pairing .....1
```

### W

|        |     |         | 1           | . 7                 |
|--------|-----|---------|-------------|---------------------|
| 12.    | 13. | 16.     | 20.         | 28                  |
| ,<br>, |     |         |             | 26                  |
|        |     |         |             | 26                  |
|        |     | 37,     | 75,         | 77                  |
|        | 12, | 12, 13, | 12, 13, 16, | 12, 13, 16, 20,<br> |